# 模型开发手册

# 模型开发基础功能

### 图库

包括:图片名称、图片标签、图片状态、上传时间、图片分辨率。可以根据图片条件查询自己上传的图片

副片弦称 図片研密 調通用の変更加的振怒 > 図片状态 全部 >> 上行登封周 目 开始日期 至 信束日期 图片名称 请输入图片名称 图片分辨率 --**査询 重要** 

上传图片: 选择上传图片, 点击立即上传, 可在图片列表上传新的图片

|              | OCR说到演示示例 20 | 022-11-08 17:52:52/医库 |                 |       |         |       |                     |                        |
|--------------|--------------|-----------------------|-----------------|-------|---------|-------|---------------------|------------------------|
| 23 田序        | 图片名称 318     | 入图片名称                 | 图片标签 信法师您要直向的场班 |       | 图片状态 全部 |       | 上传时间 [1] 月後日期 [1]   | E SROW                 |
| ▲ 标注         | 图片分辨率 -      |                       |                 |       |         |       |                     |                        |
| (1) 1115.    |              |                       |                 |       |         |       |                     | 算道 声波                  |
| <b>0</b> H K | 用比如素         |                       |                 |       |         |       |                     | INDER LANZED IN MIRIST |
| ● 〒県         | 0 10/164     | 8.0 BUS               | 20              | 图片分辨案 |         |       | 上版时间 0              |                        |
|              | 005          | 未处                    | 12              |       |         |       | 2022-11-08 17:52:52 | 彩注 皇者                  |
|              | 005          | 未处                    | -<br>理          |       |         |       | 2022-11-08 17:52:52 | 秋注 皇后                  |
|              | 004          | 未处                    | ŧ.              | -     |         |       | 2022-11-08 17:52:52 | 将注 童香                  |
|              | 603          | 来社                    | 理               |       |         |       | 2022-11-06 17:52:52 | 假注 双梢                  |
|              | 002          | 来处                    | 理               |       |         |       | 2022-11-08 17:52:52 | 彩江 双板                  |
|              | 001          | 未处                    | 12              | -     | -       |       | 2022-11-08 17:52:52 | 将注 皇后                  |
|              |              |                       |                 |       |         |       | де <b>8 106</b> 77  |                        |
| ます           | 74           | <b>与</b> 进重画版         | 今的团正 ,          | 上十世目  | 血心      | 可带音画际 | 团正                  |                        |

**批量删除:** 勾选需要删除的图片,点击批量删除,可批量删除图片

| -                    | 振發缺陷检测 2023-07-21 11:12:44/图库 |             |                 |                                 |                        |               |
|----------------------|-------------------------------|-------------|-----------------|---------------------------------|------------------------|---------------|
|                      | 图片名称 用单入型片名印                  | 田井林笠 は这件の夜空 |                 | 图片状态 全部                         | 上位时间 ① 用約日用 3          | E 后来日用        |
| ℓ 标注                 | 图片分辨率 -                       |             |                 |                                 |                        |               |
| (1) 101              |                               |             |                 |                                 |                        | <b>放荷 服</b> 瓶 |
| O 111 il.            | ELSIA.                        |             |                 |                                 | 1.0400 m               | Land M. 1975  |
| ● 下租                 |                               | 01.07       | CO LL /A Minder | all bio-de ex                   | 1-002400 A             | LIGUINING     |
|                      |                               | 0.624       | 四月37日平          | 你立于9]<br>Artificam              | 21000 0 V              | SET OF        |
|                      | hange 20211015141310161       | Data        | -               |                                 | 9923-02-01 11-12-04    | 112 EB        |
|                      | - Inage_cc. (1015)41 12501    | 251         |                 | UT FO IN AT A DOUBLET FOR BRAND | 2022-07-07 11-12-04    | 174 A.B.      |
|                      | 0 Immes 50211014902214580     | Dista       |                 |                                 | 9923-07-01 11-12-04    | 572 00        |
|                      | Image 20211014202707464       | PAR         |                 | 12.00.00 12 V( 42.00 13 10 49   | 2023-07-21 11-12-44    | 812 88        |
|                      | Image 20211014202701489       | PABIt       |                 | 室影破渠到描绘具影响                      | 2023-07-21 11:12:44    | 121 D.B       |
|                      | Image. 20211014202653507      | DATE        |                 | 穿刺被用划模被孔根皮                      | 2023-07-21 11:12:44    | 秋注 26         |
|                      | Image_20211014202551081       | 已移进         |                 | 穿射破洞划痕破开                        | 2023-07-21 11:12:44    | 存注 賣賣         |
|                      | Image_20211014202546337       | 已经注         |                 | 穿刺破泥划痕破洞                        | 2023-07-21 11:12:44    | 标注 盘香         |
|                      | mage_20211014202540772        | 已称注         |                 | 穿刺破洞划痕破洞                        | 2023-07-21 11:12:44    | 标注 盘着         |
|                      |                               |             |                 |                                 |                        |               |
|                      |                               |             |                 |                                 |                        |               |
|                      |                               |             |                 |                                 |                        |               |
|                      |                               |             |                 |                                 |                        |               |
|                      |                               |             |                 |                                 |                        |               |
|                      |                               |             |                 |                                 |                        |               |
|                      |                               |             |                 |                                 |                        |               |
|                      |                               |             |                 |                                 |                        |               |
| 0202311.03E税制配出<br>品 |                               |             |                 | 共 83 条 1                        | 10%/11 > < 1 2 3 4 5 6 | 10 > 前征 1 頁   |

# **图片详情:** 点击图片列表的查看,可以查看该图片

| PT (5) (5)        | OCR2(8)3830393 2022-11-08 17:52:52/104 |                 |           |      |                         |                |
|-------------------|----------------------------------------|-----------------|-----------|------|-------------------------|----------------|
| 2. 杨注             | <b>田片名称</b> 可能入出户名称                    | 图片标题 法法律信录室词的标签 | - 田片状态 全部 |      | 上传时间 🗈 月後日期 菜 結束日       | al .           |
| <b>n</b> 1115     | 图片分辨率 -                                |                 |           |      |                         | 24 82          |
| <b>0</b> 10 R     |                                        |                 |           |      |                         |                |
| 0 38              | 图片列表                                   |                 |           |      | 上侍图片 上传图片+标             | 1. 11.41 M 11  |
| <b>U</b> 7 W      | □ 图片名称 0                               | 图片状态            | 图片分辨率     | 标批字的 | 上很时间 0                  | 銀作             |
|                   | 006                                    | 未处理             |           | -    | 2022-11-06 17:52:52     | 标注 皇者          |
|                   | 005                                    | 未处理             |           | -    | 2022-11-08 17:52:52     | #12 <b>0.0</b> |
|                   | 004                                    | 未赴理             |           |      | 2022-11-08 17:52:52     | 标注 皇帝          |
|                   | 003                                    | 来处理             | -         | -    | 2022-11-08 17:52:52     | 标注 皇書          |
|                   | 002                                    | 未处理             |           |      | 2022-11-08 17:52:52     | 标注 皇帝          |
|                   | 001                                    | 未处理             |           |      | 2022-11-08 17:52:52     | 172 <b>26</b>  |
|                   |                                        |                 |           |      |                         |                |
|                   |                                        |                 |           |      |                         |                |
|                   |                                        |                 |           |      |                         |                |
|                   |                                        |                 |           |      |                         |                |
|                   |                                        |                 |           |      |                         |                |
|                   |                                        |                 |           |      |                         |                |
|                   |                                        |                 |           |      |                         |                |
|                   |                                        |                 |           |      |                         |                |
|                   |                                        |                 |           |      |                         |                |
|                   |                                        |                 |           |      |                         |                |
|                   |                                        |                 |           |      |                         |                |
| Q20231L0JEREN NEM |                                        |                 |           |      | 并系表 <b>10款项 ~ 《 1 》</b> | 前位 1 页         |
| ·                 |                                        |                 |           | •    |                         |                |

标注: 点击图片列表的标注,可进入图片标注界面

| <b>00</b> 81.0 | OCR识别演示示例 2022-11-08 17:52:52/置库 |                         |           |        |                     |               |
|----------------|----------------------------------|-------------------------|-----------|--------|---------------------|---------------|
|                | <b>田片名称</b> 算能入出片名称              | <b>图片标题</b> (清洁神念表面词的标题 | ○ 田片秋念 余田 | ۰      | 上作时间 \cdots 四日日日 菜  | 结束目隙          |
| ✔ 标注           | <b>图片分辨率</b> 德国廷田方分钟制            |                         |           |        |                     |               |
| 🕲 থান্ড        |                                  |                         |           |        |                     | 2141 B.H      |
| <b>0</b> 3H 3Z |                                  |                         |           |        |                     |               |
| <b>0</b> ∓ u   | 图片列表                             |                         |           |        | 上传银后 上传器            | 8片+W道 拉加可加    |
|                | □ 图片名称 ○                         | 图片状态                    | 图片分辨率     | 标验字符   | 上他时间 0              | 操作            |
|                | 0.006                            | 未处理                     |           |        | 2022-11-08 17:52:52 | 标注 盘椅         |
|                | 005                              | 來处理                     | -         | -      | 2022-11-06 17:52:52 | 10 BEL 20     |
|                | 004                              | 未处理                     | -         |        | 2022-11-08 17:52:52 | 标注 宣楷         |
|                | 003                              | 未处理                     |           | -      | 2022-11-08 17:52:52 | 标注 京都         |
|                | 002                              | 來处理                     | -         |        | 2022-11-08 17:52:52 | 标注 盘数         |
|                | . 601                            | 未处理                     |           |        | 2022-11-08 17:52:52 | 标注 宣指         |
| 2003RAMMARK    |                                  |                         |           |        | A+8 1987 - K        | 3 80 <b>y</b> |
| ## 标》          | 主(字符识别)                          | 包括: 标注、                 | 屏敝区域、     | 拖动、删除标 | 注、保存、清              | 青空当前          |
| 图片标            | 注、操作引导                           | 、快捷键、调节                 | 节图片大小、    | 显示标注、去 | 训练、更多               |               |

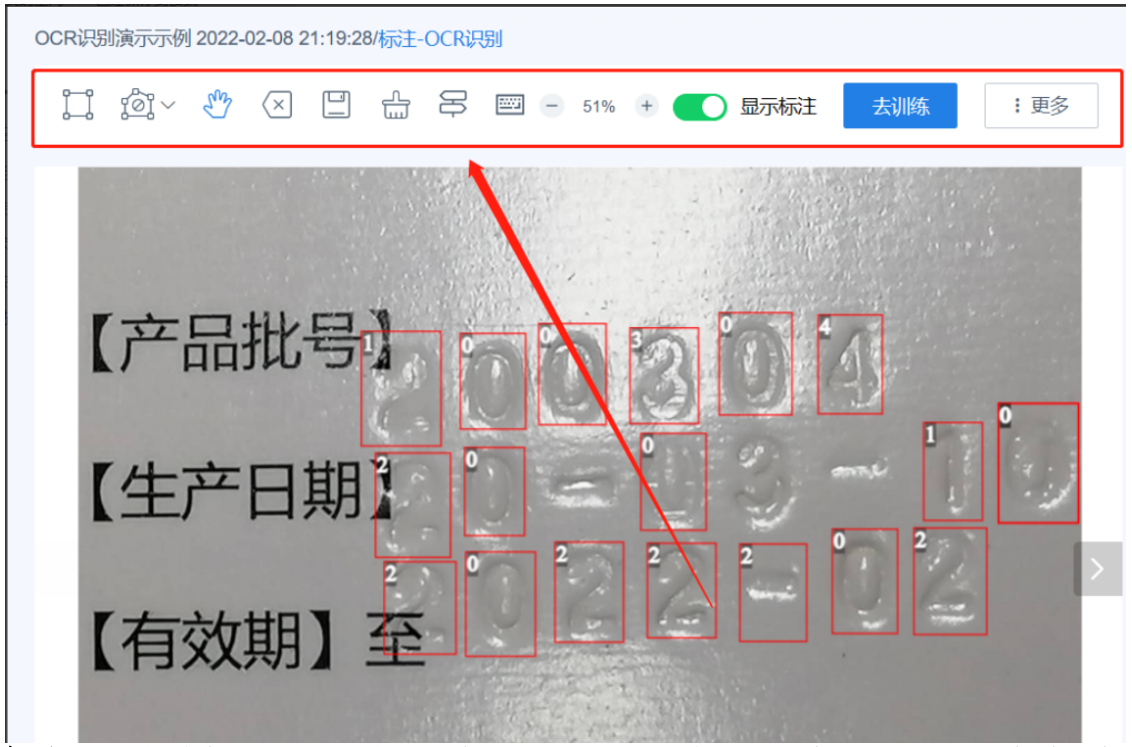

标注: 选择未标注图片,点击【标注】按钮,圈中所需要标注图形,逐个输入标 注内容,点击保存。

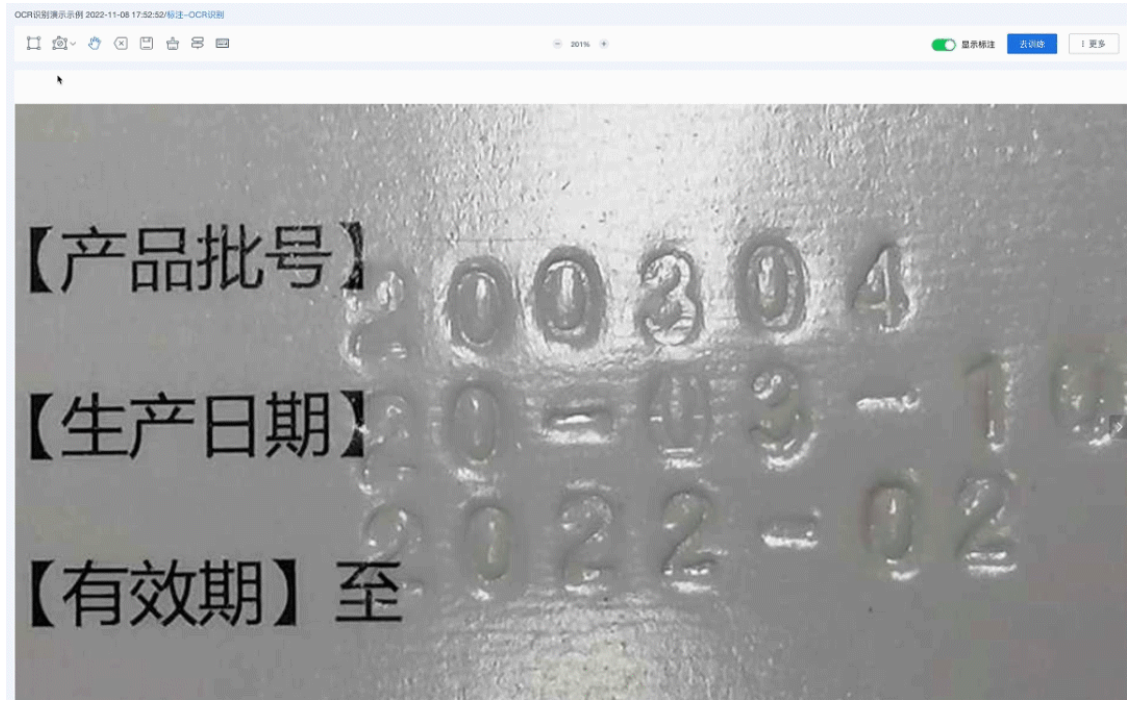

**屏蔽区域:** 点击【屏蔽区域】,开始绘制点,绘制出需屏蔽区域,回到起始点,即可绘制出屏蔽区域,点击该区域可进行拖动或者删除

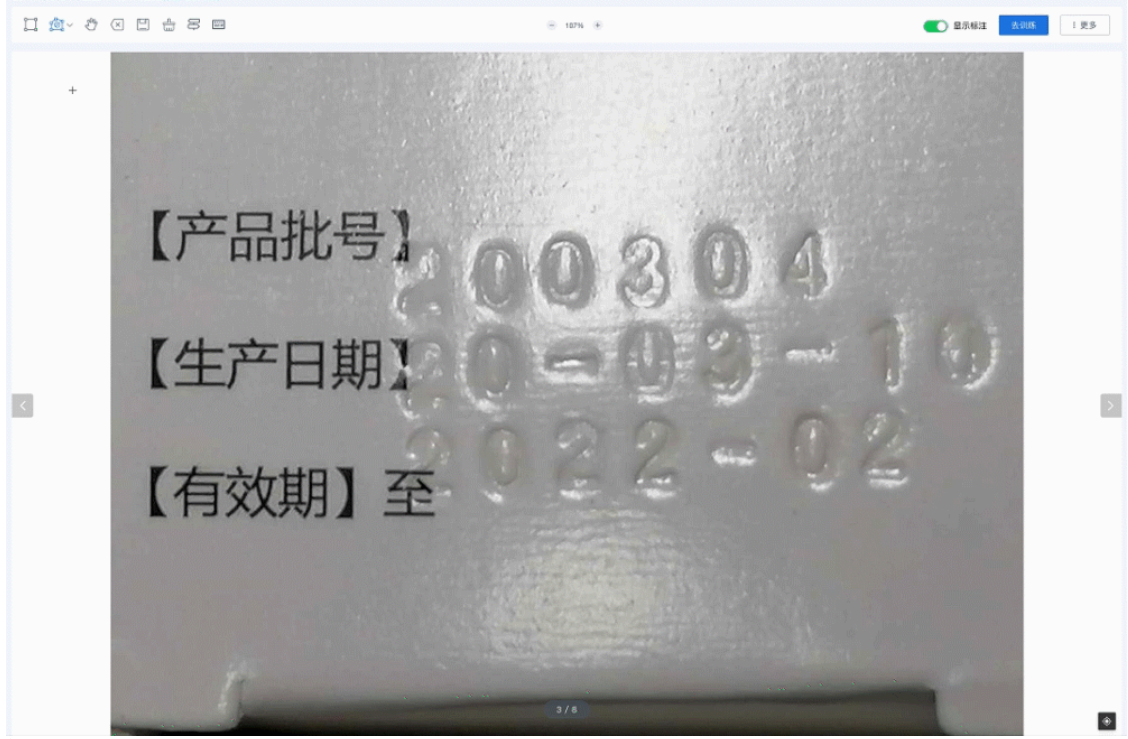

拖动: 点击【拖动】按钮,可随意拖动图片

示例 2022-11-08 17:52:52/标准--O

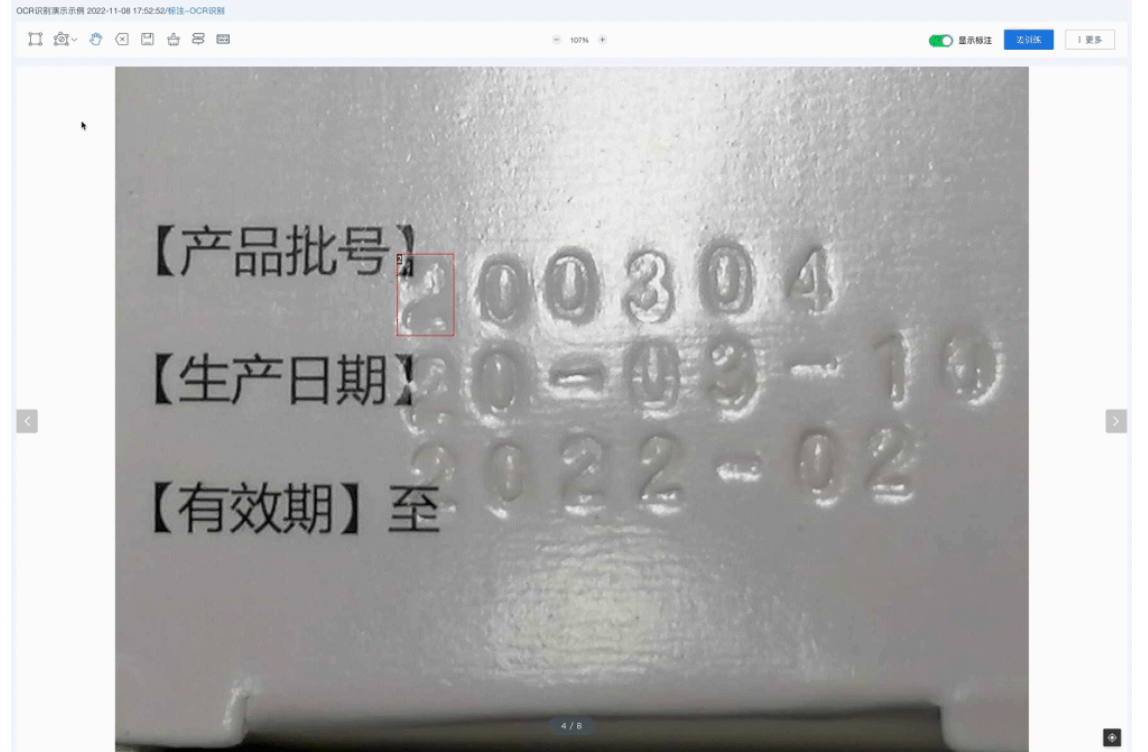

**删除标签:**选中标注,点击【删除标注】按钮电脑键盘【Delete】,即可直接删除 该标注

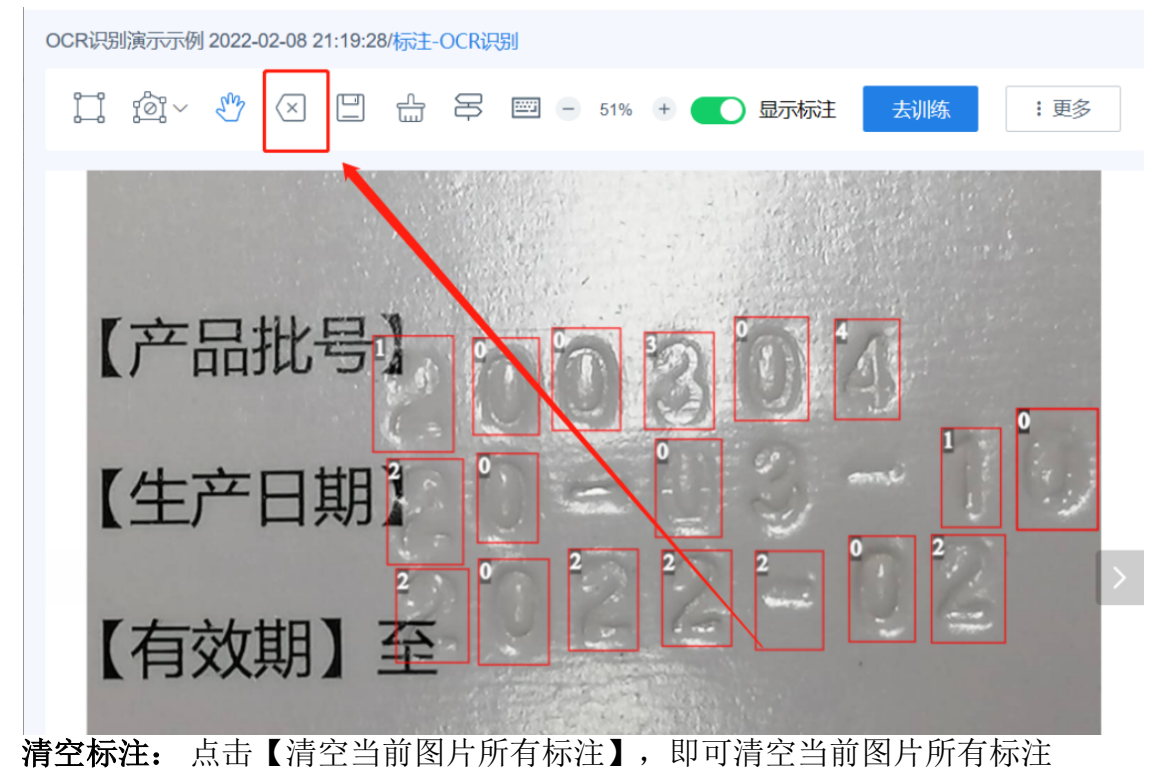

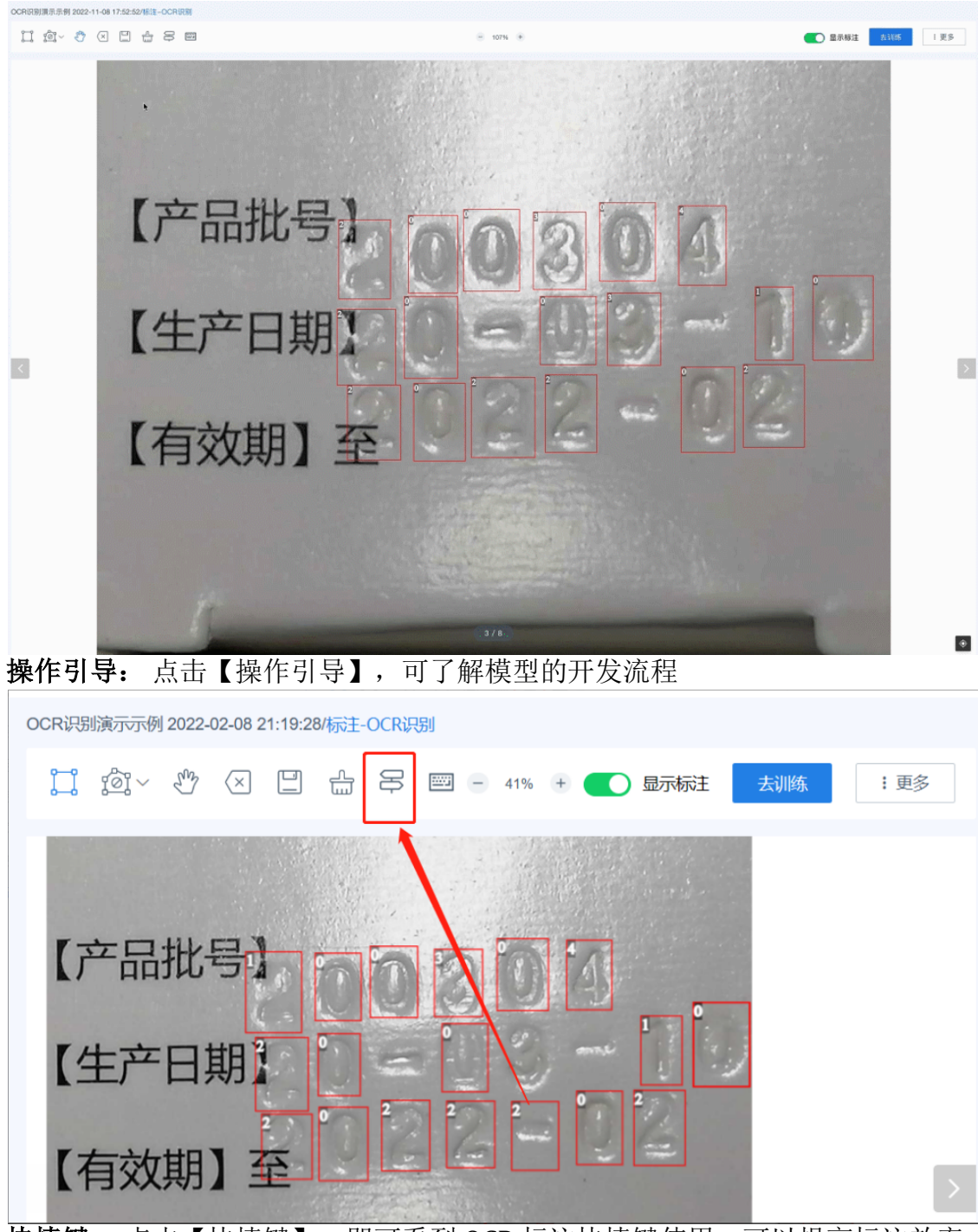

快捷键: 点击【快捷键】,即可看到 OCR 标注快捷键使用,可以提高标注效率

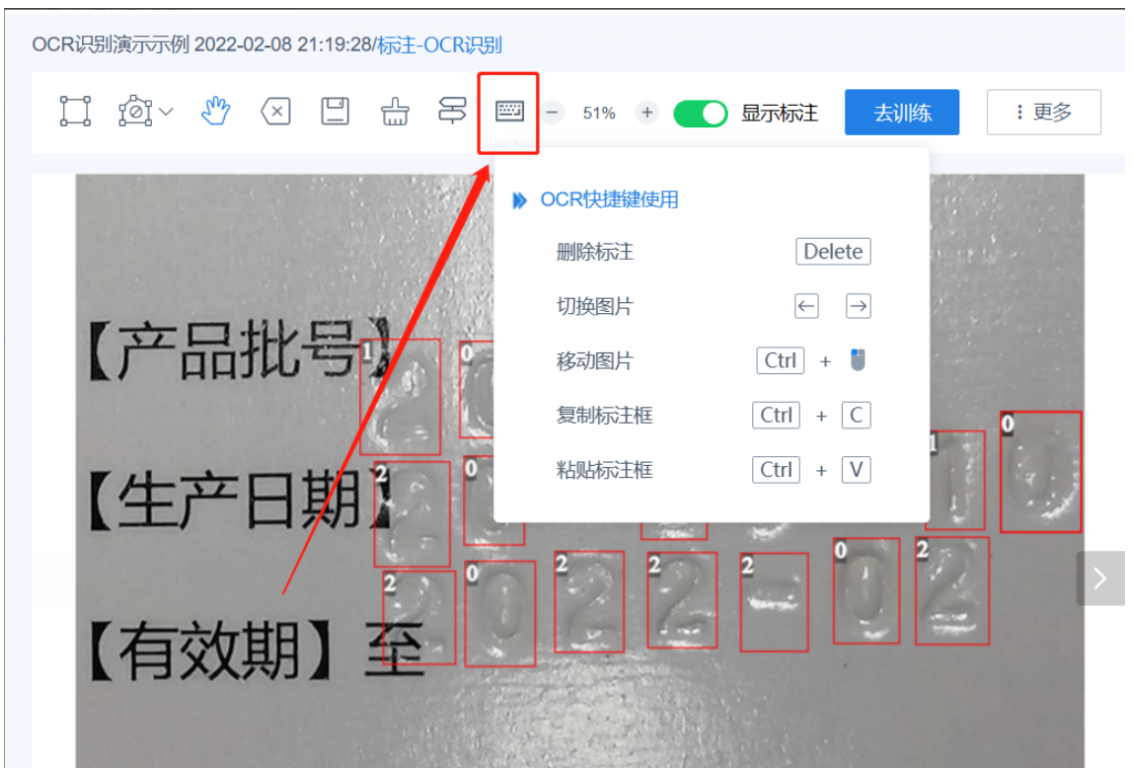

**显示标注:** 点击【显示标注】开关按钮,即可正确切换显示标注或者不显示标注的图片

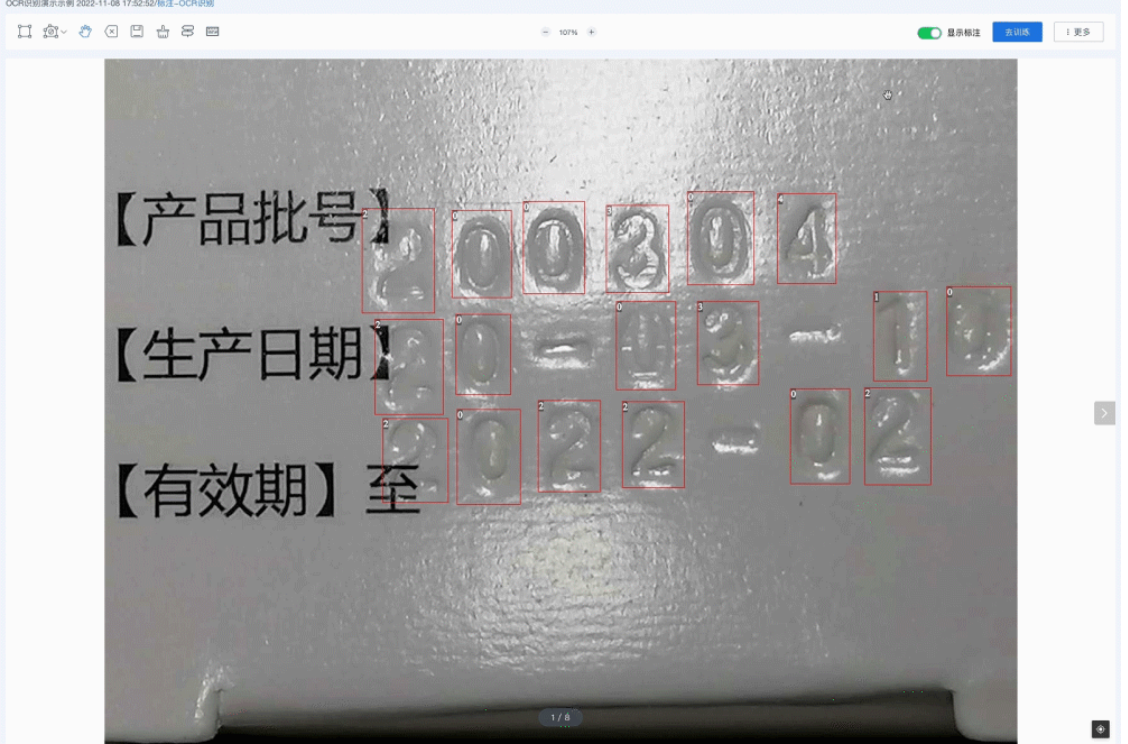

旋转框:如果图片上的需要标注的内容,需要旋转,可以手动开启更多里的【旋转框】,开启旋转框后仅支持英伟达 20 及以上显示调用 SDK

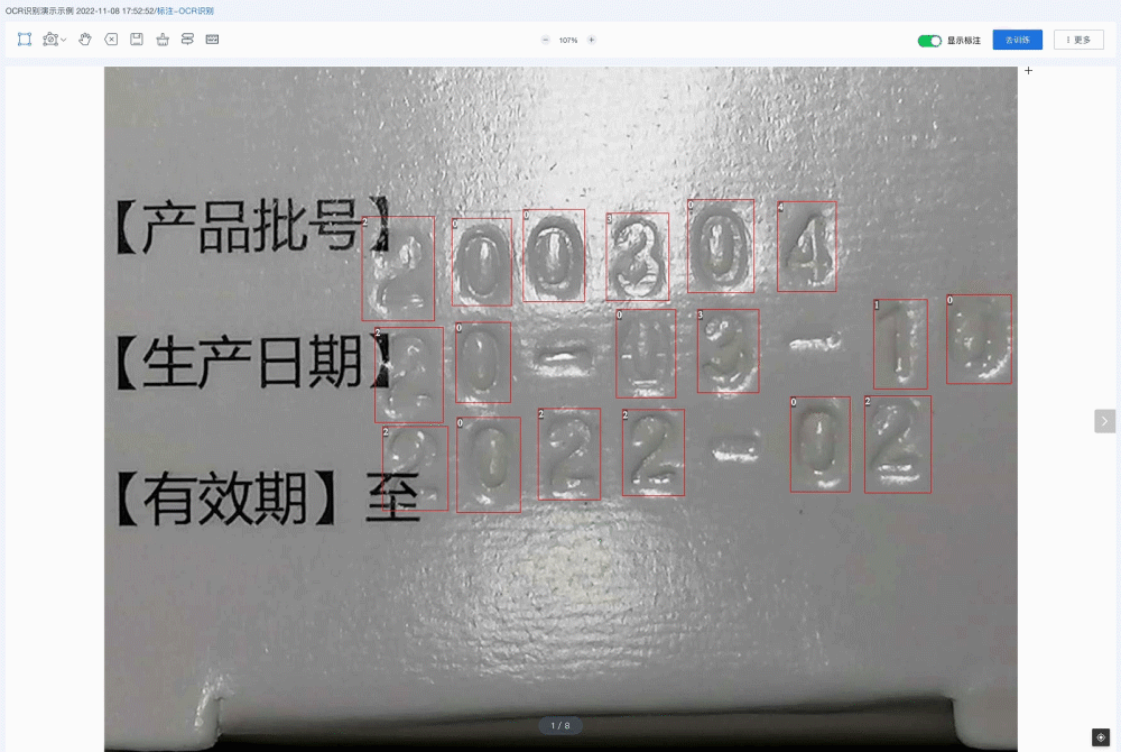

显示原图: 点击更多的【显示原图】开关按钮,即可正确切换显示原图或者不显 示原图的图片

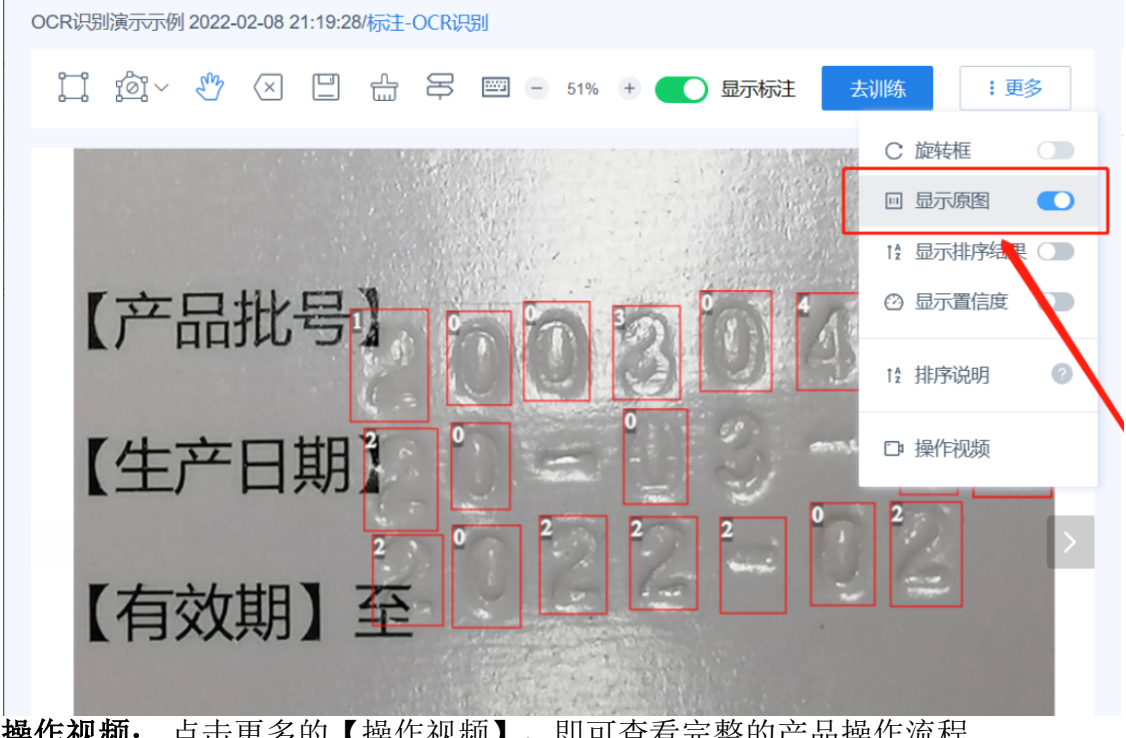

操作视频: 点击更多的【操作视频】,即可查看完整的产品操作流程

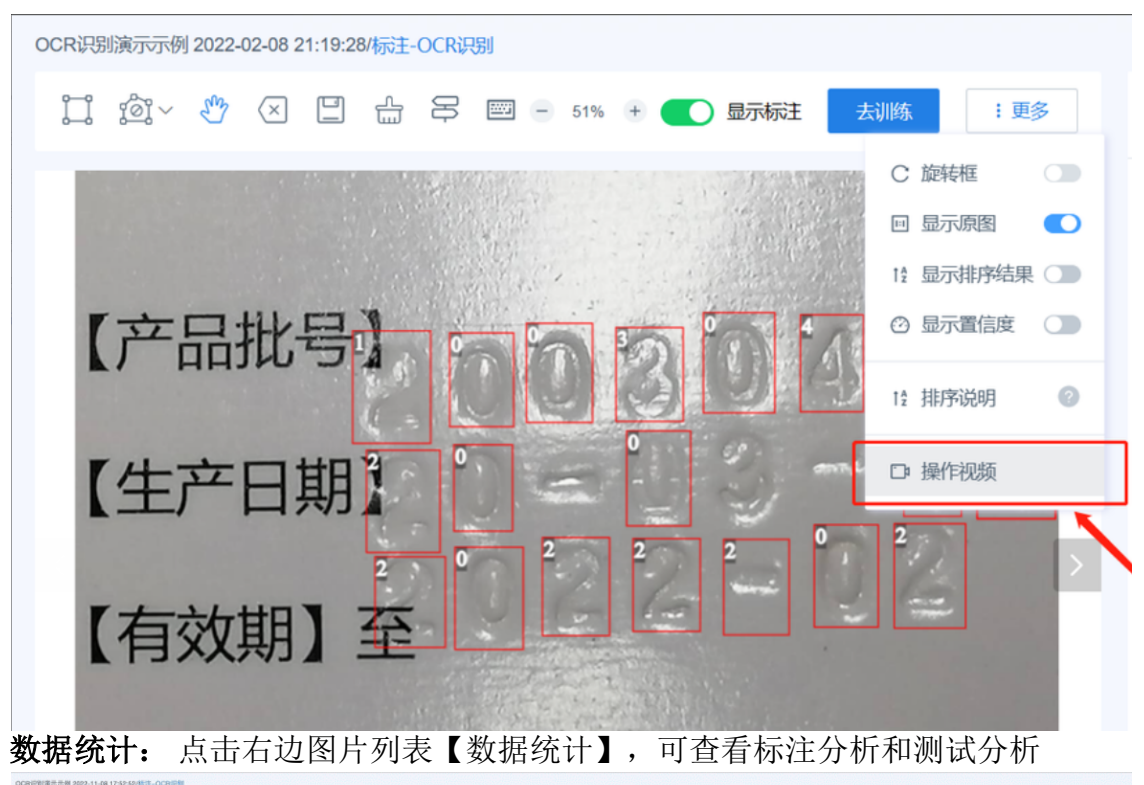

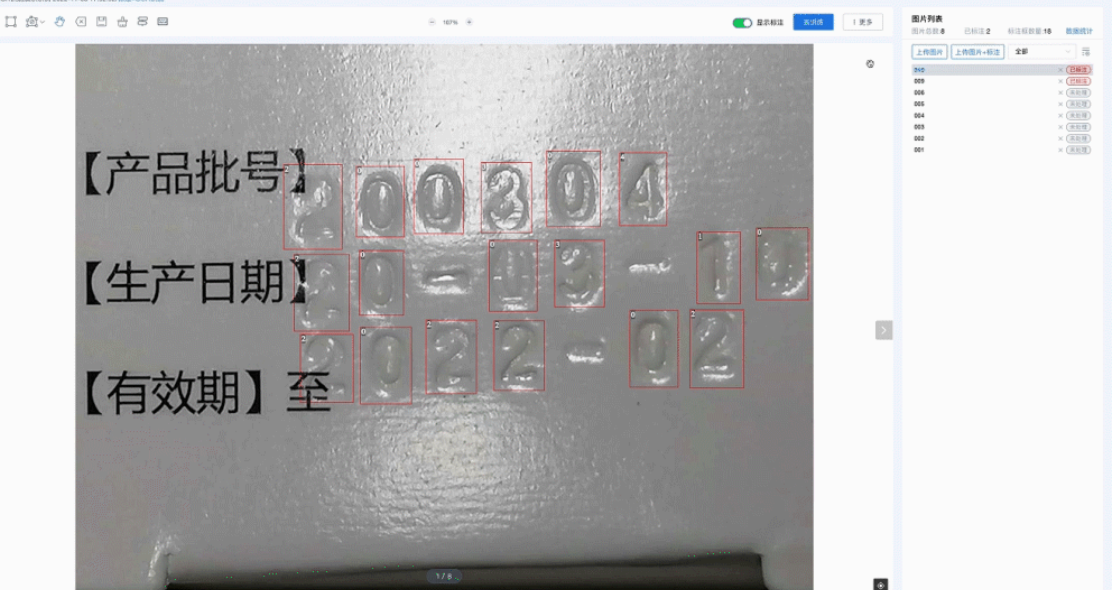

上传图片+标注:点击【上传图片+标注】按钮,点击【立即上传】即可实现批量 上传图片。图片上传完成后,点击【上传标注】进行标注上传,支持 lableme、 lableimg标注的文件压缩后上传,格式为 JSON 文件 zip 压缩包。上传成功后,返 回列表,图片状态变为已标注。PS:必须先上传图片,再上传与图片匹配的标注, 否则标注框会上传失败。

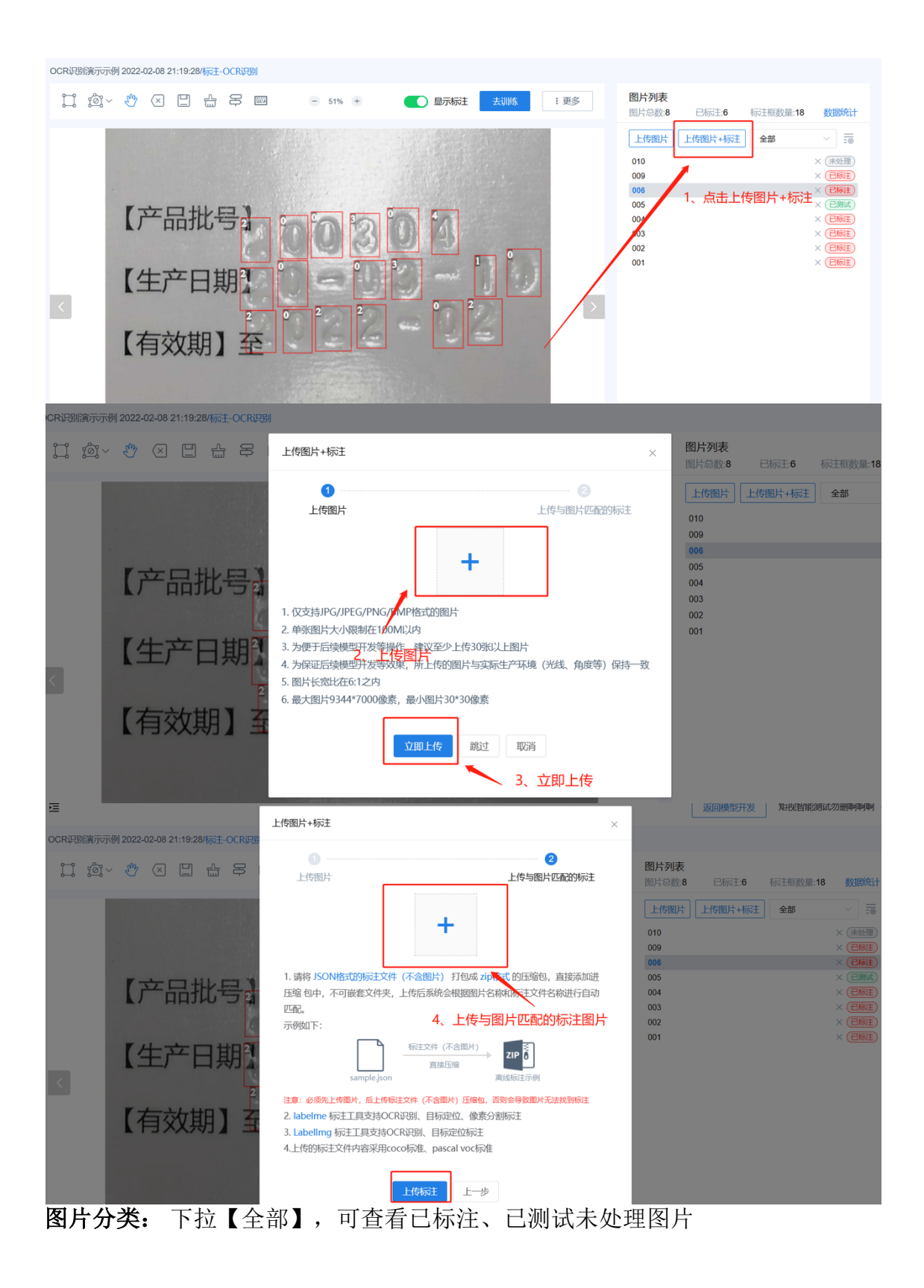

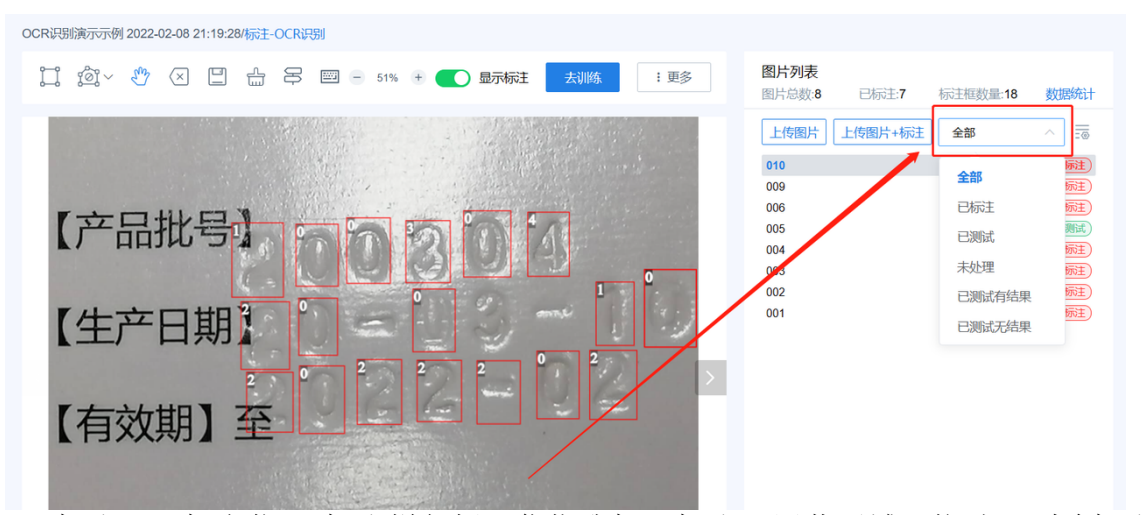

## 标注(目标定位)标注栏包括:你指我标、标注、屏蔽区域、拖动、删除标注、保存、清空当前图片标注、操作引导、快捷键、调节图片大小、显示标注、去训练、更多

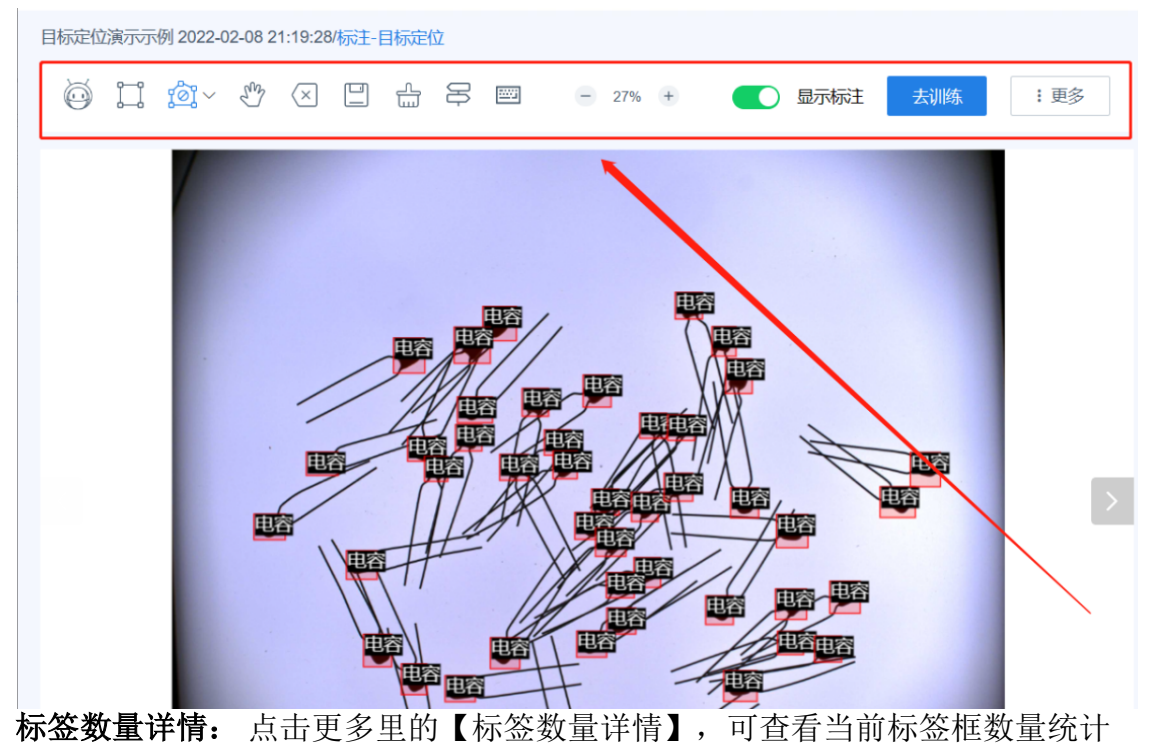

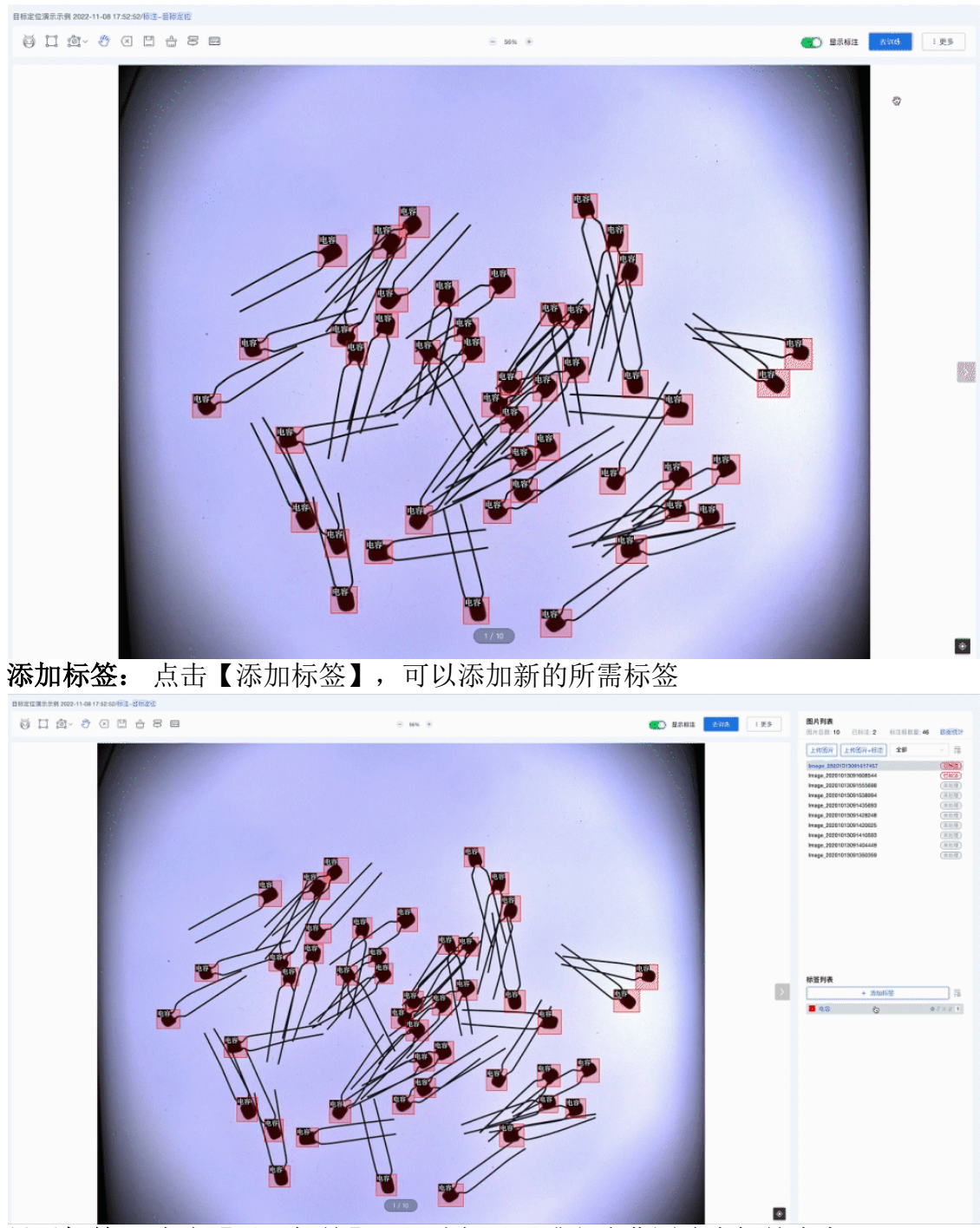

显示标签: 点击【显示标签】,可选择显示或者隐藏图片中标签内容

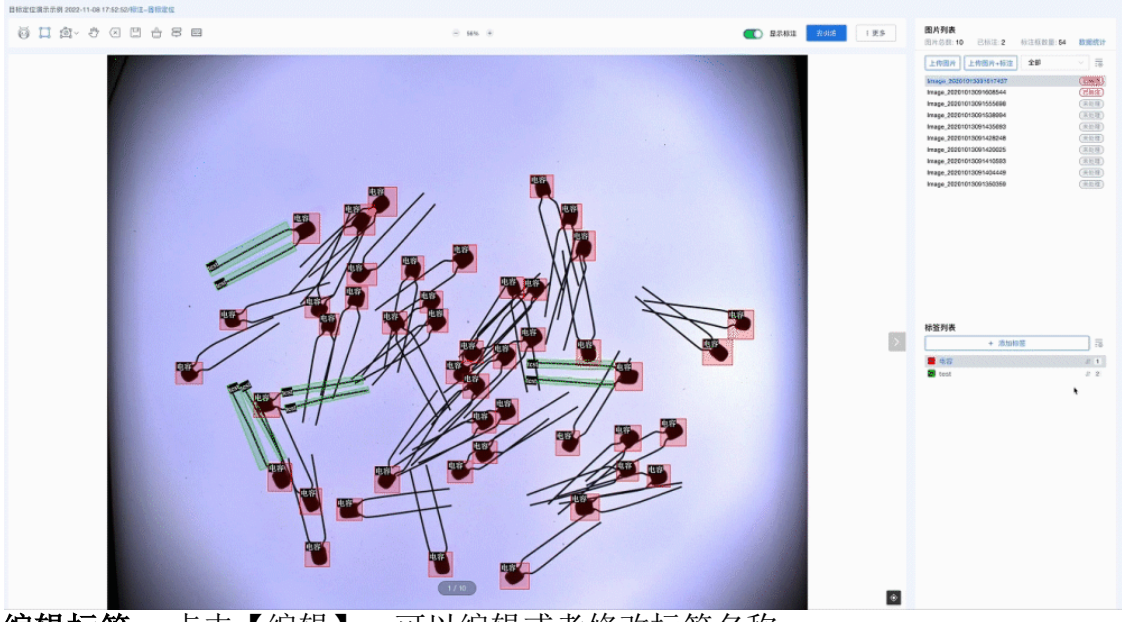

编辑标签: 点击【编辑】,可以编辑或者修改标签名称

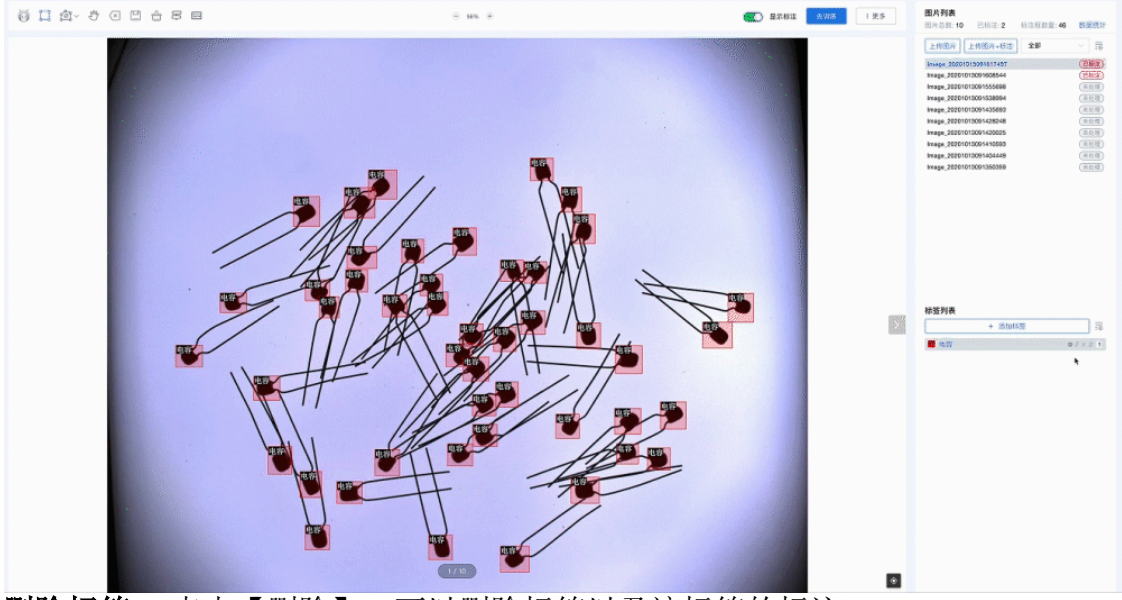

**删除标签:** 点击【删除】,可以删除标签以及该标签的标注

| 1/10 |
|------|

## 训练开始训练: 点击开始训练,即可开始训练模型

|                    | 纸種缺陷检测 2023-07-21 11:12:44 | /106                                     |            |         |                  |      |        |        |                     |       |
|--------------------|----------------------------|------------------------------------------|------------|---------|------------------|------|--------|--------|---------------------|-------|
| 图 图库 ℓ 标注          | . MON                      | 训练 <b>团片越多,模型越准</b><br><sup>很型训练次数</sup> |            |         |                  |      |        |        | <b>77 16 (1)</b> 10 | 加速共制成 |
| 25 IB 🕲            | ACCURACY                   | 0                                        |            |         |                  |      |        |        |                     |       |
| O 311 EC           | 模型训练记录                     |                                          |            |         |                  |      |        |        | *                   |       |
| <b>0</b> Fil       | 序号                         | 版本                                       | <b>末</b> 态 | 平均检出率 ③ | 已有間片/总断数         | 标篮种类 | 训练开始时间 | 训练结束时间 | 训练时长                |       |
|                    |                            |                                          |            |         | 新无数据             |      |        |        |                     |       |
|                    |                            |                                          |            |         |                  |      |        |        |                     |       |
|                    |                            |                                          |            |         |                  |      |        |        |                     |       |
|                    | ●近10次模型训练走势 ③              |                                          |            |         |                  |      |        |        |                     |       |
|                    |                            |                                          |            |         | 11155010 🔶 平均地出岸 |      |        |        |                     |       |
|                    |                            |                                          |            |         |                  |      |        |        |                     |       |
|                    |                            |                                          |            |         |                  |      |        |        |                     |       |
|                    |                            |                                          |            |         |                  |      |        |        |                     |       |
|                    |                            |                                          |            |         |                  |      |        |        |                     |       |
|                    |                            |                                          |            |         |                  |      |        |        |                     |       |
|                    |                            |                                          |            |         |                  |      |        |        |                     |       |
|                    |                            |                                          |            |         |                  |      |        |        |                     |       |
|                    |                            |                                          |            |         |                  |      |        |        |                     |       |
|                    |                            |                                          |            |         |                  |      |        |        |                     |       |
|                    |                            |                                          |            |         |                  |      |        |        |                     |       |
| 920231L03E42108221 |                            |                                          |            |         |                  |      |        |        |                     |       |
| 101 14 1/          | NEW N                      | 6 L TT 11                                | NH 14 Y    |         |                  |      |        | Tri    |                     |       |

训练并测试: 点击开始训练并测试,即可开始训练并且测试模型

|                   | <u> 纸箱缺胎检测 2023-07-21 11:12:44/1</u> | 115                                   |     |         |                 |          |                     |            |                      |
|-------------------|--------------------------------------|---------------------------------------|-----|---------|-----------------|----------|---------------------|------------|----------------------|
| E 图库 ▲ 标注 ● 训练    | HIGH                                 | 训练图片越多,模型越准<br><sup>模型训练次数</sup><br>1 |     |         |                 |          |                     |            | 카보3년65.<br>일원5가 원 91 |
| © 31 52           | I on mining 20-B.                    |                                       |     |         |                 |          |                     |            | •                    |
| 0 Fil             | THE REPORT OF A                      |                                       |     |         |                 |          |                     |            |                      |
|                   | 序位                                   | 版本                                    | NG. | 平均检出率 ② | 已标图片/总图数        | 标图种类     | 训练开始时间              | 说练结束时间     | 训练时长                 |
|                   | 1                                    | -                                     | 终止  | -       | \$7/90          | 4        | 2023-08-14 17:41:22 |            | -                    |
|                   |                                      |                                       |     |         |                 |          |                     | 月1日 1日 10日 |                      |
|                   | 近10次模型训练走势 ①                         |                                       |     |         |                 |          |                     |            |                      |
|                   |                                      |                                       |     |         |                 |          |                     |            |                      |
|                   | -                                    |                                       |     |         | (1803)0 ++19524 |          |                     |            |                      |
|                   |                                      |                                       |     |         |                 |          |                     |            |                      |
|                   |                                      |                                       |     |         |                 |          |                     |            |                      |
|                   |                                      |                                       |     |         |                 |          |                     |            |                      |
|                   |                                      |                                       |     |         |                 |          |                     |            |                      |
|                   |                                      |                                       |     |         |                 |          |                     |            |                      |
|                   |                                      |                                       |     |         |                 |          |                     |            |                      |
|                   |                                      |                                       |     |         |                 |          |                     |            |                      |
|                   |                                      |                                       |     |         |                 |          |                     |            |                      |
|                   |                                      |                                       |     |         |                 |          |                     |            |                      |
|                   |                                      |                                       |     |         |                 |          |                     |            |                      |
|                   |                                      |                                       |     |         |                 |          |                     |            |                      |
|                   |                                      |                                       |     |         |                 |          |                     |            |                      |
| CONTRACTOR NUMBER |                                      |                                       | 1   | LIS L.  |                 | <u> </u> |                     |            |                      |

**模型训练记录:** 序号: 版本、状态、平均检出率、已标图片/总图数、标签种类、 训练开始时间、训练结束时间、训练时长

| 钢管 2022-03-04 11:11:19 2023-06-27 17:20:22/训练 |                        |         |          |      |               |               |       |   |  |  |
|-----------------------------------------------|------------------------|---------|----------|------|---------------|---------------|-------|---|--|--|
| HIGH<br>ACCURACY                              | 训练图片越多,<br>模型训练次数<br>3 | 莫型越准    |          |      |               | 开始训练          | 训练并测试 | 2 |  |  |
| 模型训练记录                                        |                        |         |          |      |               |               |       |   |  |  |
| 序号版本                                          | 状态                     | 平均检出率 ⑦ | 已标图片/总图数 | 标签种类 | 训练开始时间        | 训练结束时间        | 训练时长  |   |  |  |
| 1 V3                                          | 成功                     | 99.8%   | 185/266  | 1    | 2023-06-28 14 | 2023-06-28 14 | 7min  |   |  |  |

**平均检出率:** 正确预测的样本数占标签样本总数的比例。点击模型训练的平均检出率,可查看模型训练检出率分析,可点击查看错误详情。(注:如果标签平均检出率较差,请检查该标签的标注量及标注方法是否合理.)如何优化模型,请见:优化模型之指标篇

|                      | 明智 2022-03-04 11:11:19 2023-06                    | -27 17:20:22/315              |    |         |          |      |                     |                     |                                                                                                |
|----------------------|---------------------------------------------------|-------------------------------|----|---------|----------|------|---------------------|---------------------|------------------------------------------------------------------------------------------------|
| 3 回开<br>2 标注<br>D 训练 | HIGH<br>ACCURACY                                  | 调练图片越多,模型越准<br>调查调整205次第<br>3 |    |         |          |      |                     |                     | Theses Disk Hallet                                                                             |
| 20.00                | 【模型训练记录                                           |                               |    |         |          |      |                     |                     |                                                                                                |
| 下载                   | 序号                                                | 版本                            | 状态 | 平均检出率 ③ | 已标图片/总图数 | 标篮种类 | 训练开始时间              | 训练结束时间              | 训练时长                                                                                           |
|                      | ,                                                 | 13                            | 成功 | 89.8%   | 185/266  | 1    | 2023-06-28 14:19:33 | 2023-06-28 14:27:04 | 7min                                                                                           |
|                      | 2                                                 | V2                            | 成功 | 68.3%   | 185/266  | 1    | 2023-06-28 13:52:54 | 2023-06-28 14:17:08 | 24min                                                                                          |
|                      | 3                                                 | VI                            | 成功 | 68.3%   | 185/286  | 1.0  | 2023-06-28 10:29:54 | 2023-08-28 10:52:05 | 22min                                                                                          |
|                      |                                                   |                               |    | *       |          |      |                     | 共3条 10条/页           | < <mark>1</mark> > ## 1 ₹                                                                      |
|                      | ┃近10次模型训练走势 ③                                     |                               |    |         |          |      |                     |                     |                                                                                                |
|                      | 999<br>24<br>25<br>25<br>20<br>15<br>10<br>5<br>5 | V1                            |    |         | 17       |      |                     | 73                  | 1006470 - 713925<br>10<br>10<br>10<br>10<br>10<br>10<br>10<br>10<br>10<br>10<br>10<br>10<br>10 |
|                      |                                                   |                               |    |         |          |      |                     |                     |                                                                                                |

**近 10 次模型训练走势:** 可查看近 10 次模型训练走势,包含训练时间、平均检测率

| 2022-03-04 11:11:19 2023-0 | 06-27 17:20:22/ <b>ULS</b> |    |         |          |                                                                                |                     |                     |       |               |
|----------------------------|----------------------------|----|---------|----------|--------------------------------------------------------------------------------|---------------------|---------------------|-------|---------------|
| HIGH<br>ACCURACY           | 训练图片越多,模型越准<br>模型训练次数<br>3 |    |         |          |                                                                                |                     |                     | 开始训练  | 0.05.04.08.02 |
| 模型训练记录                     |                            |    |         |          |                                                                                |                     |                     |       |               |
| 序号                         | 版本                         | 状态 | 平均检出率 ③ | 已标图片/总图数 | 标篮种类                                                                           | 训练开始时间              | 训练结束时间              | 训练时长  |               |
| 1                          | V3                         | 成功 | 99.8%   | 185/266  | 1                                                                              | 2023-06-28 14:19:33 | 2023-06-28 14:27:04 | 7min  |               |
| 2                          | V2                         | 成功 | 68.3%   | 185/206  | 1                                                                              | 2023-06-28 13:52:54 | 2023-06-28 14:17:08 | 24min |               |
| 3                          | V1                         | 成功 | 68.3%   | 185/266  | 1                                                                              | 2023-08-28 10:29:54 | 2023-06-28 10:52:05 | 22min |               |
|                            |                            | 1  |         |          |                                                                                |                     | 具3条 <b>10数/</b> 页   | < 1 → | 約往 1          |
| 近10次模型训练走势 💿               |                            |    |         |          |                                                                                |                     |                     |       | 出票            |
| min<br>34<br>30 -          |                            |    |         |          |                                                                                |                     |                     |       |               |
| 15 -<br>10 -               |                            |    |         |          |                                                                                |                     |                     |       |               |
| 5-<br>0-<br>5-             |                            |    |         |          |                                                                                |                     | - 1 C               |       |               |
| 4-(16)                     | 工场测试于                      | 占土 |         |          | ப்<br>பி<br>பி<br>பி<br>பி<br>பி<br>பி<br>பி<br>பி<br>பி<br>−<br>பி<br>−<br>பி | )<br>               | V3                  |       |               |

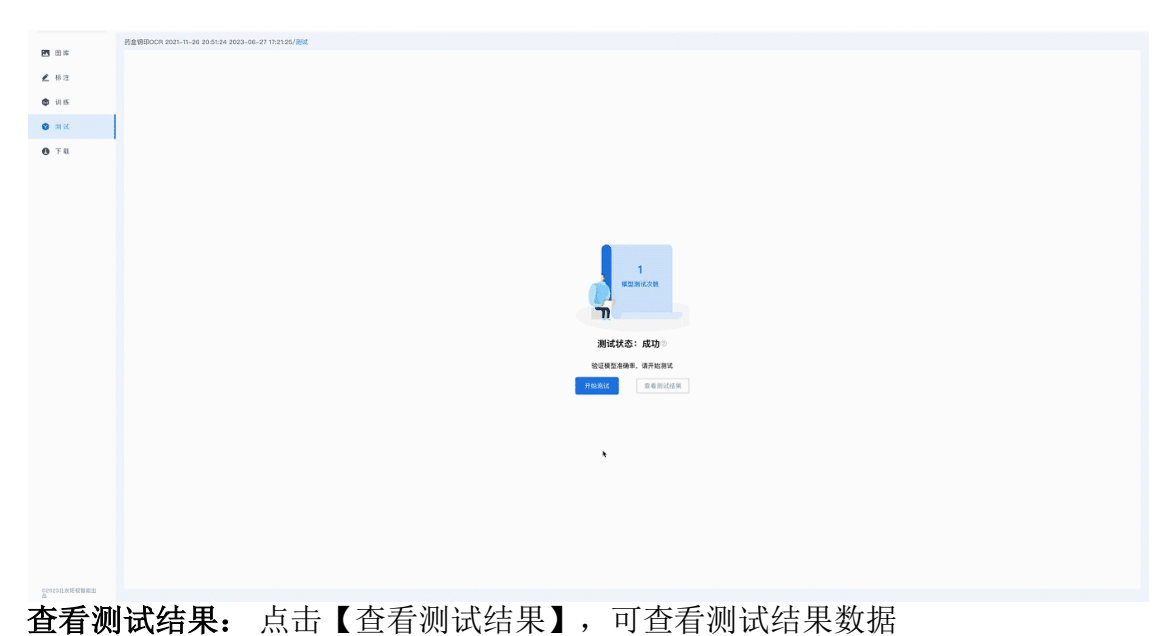

 Image: market in the state of the state of the

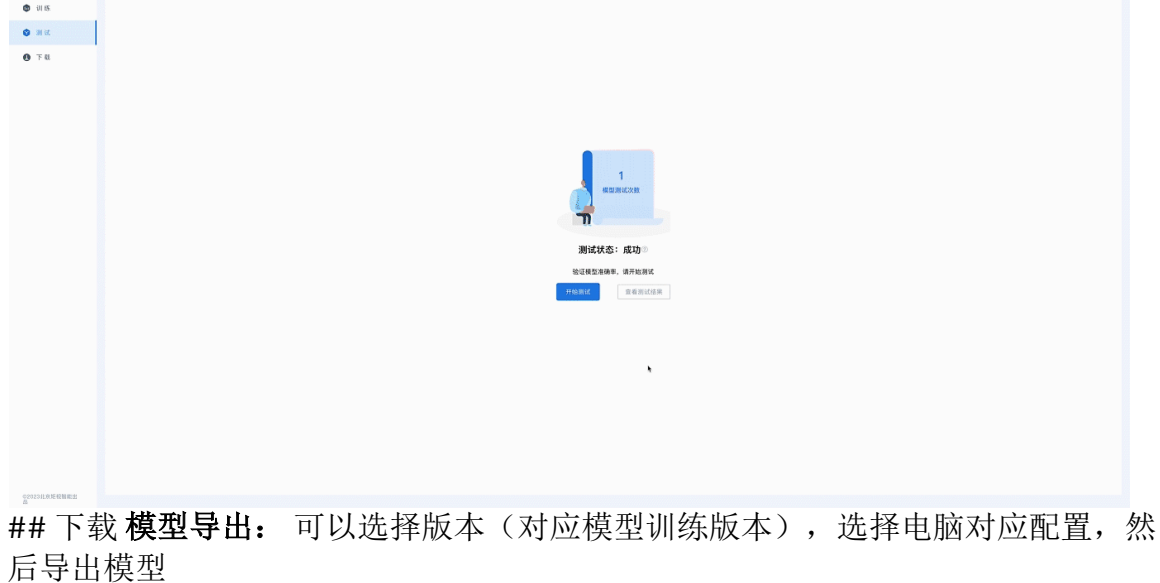

|                       | 明晉 2022-03-04 11:11:19 2023-06-27 17:20:22/下載    |                 |         |                                                      |                                                         |                                                            |
|-----------------------|--------------------------------------------------|-----------------|---------|------------------------------------------------------|---------------------------------------------------------|------------------------------------------------------------|
| 11 图库                 |                                                  |                 |         |                                                      |                                                         |                                                            |
|                       | 3                                                | :               | 266     |                                                      | 185                                                     | 1                                                          |
| i)) (5)               | 0185.3538                                        | E               | 用总数     | E                                                    | 标图片数量                                                   | 标篮种类                                                       |
| 🕲 3H 3Z               |                                                  |                 |         |                                                      |                                                         |                                                            |
| <b>0</b> та           | 模型导出                                             |                 | SDK F4L |                                                      |                                                         |                                                            |
|                       | 10日年4年(三)(四)(四)(四)(四)(四)(四)(四)(四)(四)(四)(四)(四)(四) | 格雷利司 (mg)       |         | С++<br>Ю/#: V3.0                                     | 底本: V3.0<br>基本部: 文内GPUCPU版行<br>文件MNGGA英格法102021<br>フロント | BE: V1.0                                                   |
|                       | CPU ((5/(7/9)                                    | \$3700ms-1150ms |         |                                                      | 更多帮助                                                    |                                                            |
|                       | GaForceRTX2099Ti                                 | f350ms          |         | SDK使用说明                                              | SDK开发示例                                                 | FAQ                                                        |
|                       | GaForceRTX3030                                   | 9350ms          |         | • 如何检查环境配置?                                          | • 判断零件有无                                                | • 为什么该下测试效果不如预调?                                           |
|                       | 等出                                               | 没有纬刻发号?         |         | <ul> <li>下载后怎么在本地部署?</li> <li>怎么理解结果中的参数?</li> </ul> | <ul> <li>多线程预测</li> <li>加载多个模型</li> </ul>               | <ul> <li>本地创建新项目时,应该注意哪些问题?</li> <li>为什么提示路径错误?</li> </ul> |
| CONTRACTOR CONTRACTOR |                                                  |                 |         |                                                      |                                                         |                                                            |
| כחע ד                 | 出 法权动                                            | 立的 СПИ 占二       | 七下出     |                                                      |                                                         |                                                            |

SDK 下载:选择对应的 SDK,点击下载

| <b>271</b> 円成 | 術音 2022-03-04 11:11:19 2023-06-27 17:2                                                                                   | 20.22/下载                    |             |                                                                         |                                                           |                                                                                    |
|---------------|----------------------------------------------------------------------------------------------------|-----------------------------|-------------|-------------------------------------------------------------------------|-----------------------------------------------------------|------------------------------------------------------------------------------------|
| 1 83          |                                                                                                    |                             | 000         |                                                                         | 05                                                        |                                                                                    |
| • 10 m        | UISK3                                                                                                    | 5B                          | 200<br>图片总数 | 已林西                                                                     | 00<br>1月数量                                                | 标题种类                                                                               |
| • •           |                                                                                                    |                             |             |                                                                         |                                                           |                                                                                    |
| 0 Fil         | 极型导出                                                                                                    |                             | SDKT        |                                                                         |                                                           |                                                                                    |
| -             | 3月488-1 マー<br>利二年 64.3年<br>日本日本(小田) 115.056<br>村田市町1<br>以田市町1 2023-06-28 14.17.08<br>村工士型 単振数<br>田の合作 24.1508<br>[3月48件: |                             |             | <b>С</b> •••<br>版本: V3.0                                                |                                                           | Marte                                                                              |
|               | 문부발号<br>ORU (5/(7/0)                                                                                                    | 检测时间 (ms)                   |             |                                                                         | 更多帮助                                                      |                                                                                    |
|               | GaForcoRTX3090Ti                                                                                                    | 5350ms                      |             | SDK使用说明                                                                 | SDK开发示例                                                   | FAQ                                                                                |
|               | GaforceRTX3098                                                                                                    | 9550ms<br>後年月30世97<br>時止19世 |             | <ul> <li>如何检查环境配置?</li> <li>下载后怎么在本地部署?</li> <li>怎么理解结果中的参数?</li> </ul> | <ul> <li>判斷零件有无</li> <li>多线程預測</li> <li>加载多个模型</li> </ul> | <ul> <li>为什么结下测试效果不如预期?</li> <li>本地创建新项目时,应该注意哪些问题?</li> <li>为什么很示疑径错误?</li> </ul> |
| COLLARGEMEN   |                                                                                                    |                             |             |                                                                         |                                                           |                                                                                    |
| SDK 使         | 可用说明:                                                                                                    | 可点击 SDK 使用                  | 说明杳看        | 「相关的资料                                                                  | 料说明。                                                      | (注: 10/20 系列                                                                       |

SDK 使用说明: 可点击 SDK 使用说明查看相关的资料说明。(注: 10/20 系列 SDK 适配 GPU 显卡型号范围: GTX1050 以上, RTX2080Ti 以下; 30 系列 SDK 适

配 GPU 显卡型号范围: RTX 3060 以上, RTX 3090 以下。)

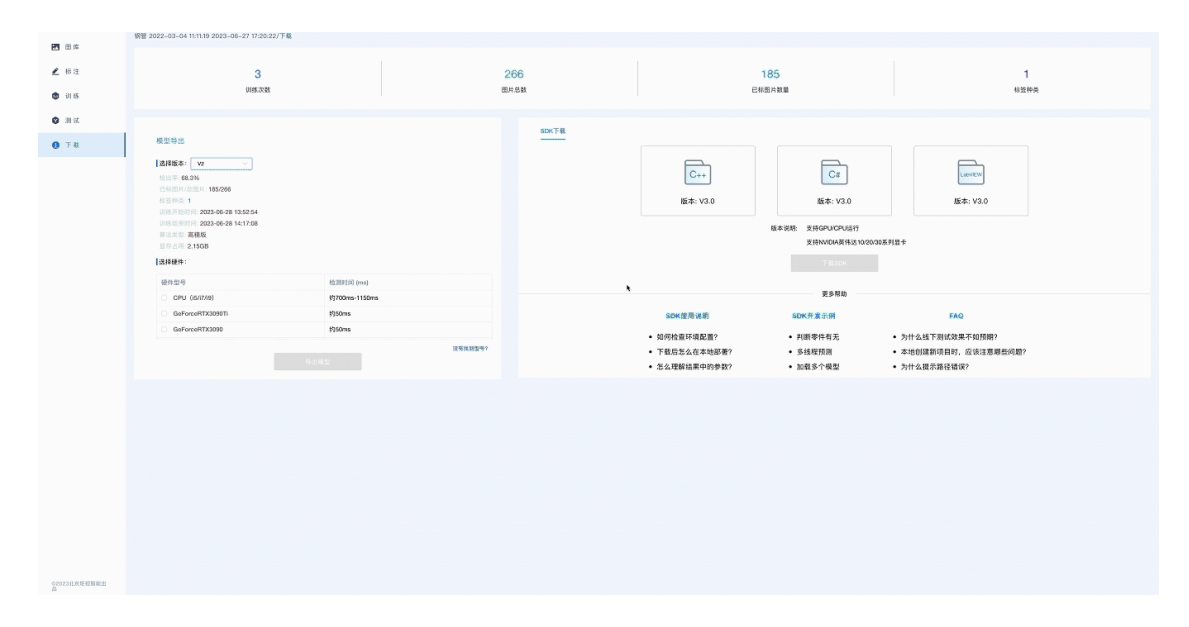

# 模型开发进阶应用

## 在大图片下检测小目标

1.原理

#### 1.1 背景

在工业场景中,往往出现图片较大,而要检测的目标很微小的情形,如检测图像中的小斑点或小裂痕。这种场景下的检测效果偏差。

要提升在大图片中检测小目标的检测效果,首先要计算整个图像与图中检测目标的面积之比。

1.2 计算全图与检测目标的面积比

一般地,系统会将用户输入的图片转成1百万像素大小的标准图片。系统在标准 图片中能较好地识别像素面积为1千的目标(约30\*30)。

此时,整个图像与图中最小检测目标的面积之比为:

整张图片的面积/最小检测目标的面积=1百万像素/1千像素=1000

也就是说,要保证良好的检测效果,面积之比应控制在1000以内。

1.3 根据面积比确定方法

当面积比在 1000~5000 之间,请联系后台人员,通过调整图片分辨率来提升检测 效果。该方法简单易行,但无法解决面积比 5000 以上的图片。

当面积比在 5000 以上,请使用"图片切分"功能,具体说明如下所示。

2.图片切分说明

2.1 线上模型开发

在新建模型时,选择"图片切分"。(图片切分功能只支持目标定位和像素分割,不 支持 OCR 识别。)

#### 确定裁剪方式,切分建议:

1、切分后的小图尽量方正。即原图为方正的图,则横纵两个方向切为相同的份数; 若原图较瘦长,横向切图份数稍多一些,使得小图尽量方正;

2、切分为小图后,保证面积比:整张图片的面积/最小检测目标的面积<1000

|               | ł | 奠型开发/新建核 | 世                 |          |                         |
|---------------|---|----------|-------------------|----------|-------------------------|
| <b>U U</b> U  |   | *模型名称:   | 请输入模型名称           | 0/20     | 1目标定位                   |
| ✿ 2D开发        |   |          |                   |          | 基于深度学习对目标特征进行识别定位、分类和计数 |
| AI模型开发        |   | *模型类型:   | OCR识别 目标定位        | 像素分割     |                         |
| 低代码开发         |   |          | NeuroBot<br>sange | M Name   |                         |
| 客户端管理         |   |          |                   |          |                         |
| ③ 3D开发 ~      |   | 备注:      | 请输入说明             |          | ₩ <del>7</del>          |
| 视频开发 ~        |   |          |                   | 0/100 /2 |                         |
| ☑ 后台管理        |   | 图片切分:    |                   |          |                         |
|               |   | 裁切方式     | 2 🗘 x 2 🗘 (行,列)   |          |                         |
|               |   |          | 1 2               |          |                         |
|               |   |          | 3 4               |          |                         |
|               |   |          | 确定 取消             |          |                         |
|               |   |          |                   |          |                         |
| ©2023北京距视智能出品 |   |          |                   |          |                         |

点击"图库",点击"上传并切分"。

|               | aaaa/图库             |           |          |                                                                                                    |              |              |
|---------------|---------------------|-----------|----------|----------------------------------------------------------------------------------------------------|--------------|--------------|
| ■ 图库 ▲ 标注     | <b>图片名称</b> 请输入图片名称 | 图片标签 请选择职 | 要查询的标签 > | 图片状态 全部                                                                                                    | ◇ 上傳时间 目 开始日 | 期 至 结束日期     |
| <b>()</b> 训 统 | 图片分辨率 请选择图片分辨率      |           |          |                                                                                                    |              | <b>直询</b> 重置 |
| <b>③</b> 测试   |                     |           |          |                                                                                                    | _            | _            |
| ① 下载          | 图片列表                |           |          |                                                                                                    |              | 上传并切分 批型服除   |
|               | □ 图片名称 ≑            | 图片状态      | 图片分辨率    | 标签字符                                                                                                    | 上传时间 🗧       | 操作           |
|               |                     |           |          | A CONTRACTOR OF A CONTRACTOR OF A CONTRACTOR A CONTRACTOR A CONTRACT |              |              |
| ©2023北京矩视智能出品 |                     |           |          |                                                                                                    |              |              |

请注意切分要求,上传图片。

上传图片

|                                           | 1               | 2    |       |   |  |  |  |  |  |
|-------------------------------------------|-----------------|------|-------|---|--|--|--|--|--|
|                                           | 3               | 4    |       |   |  |  |  |  |  |
| 切分                                        | 访式:             | 2行   | 2列    |   |  |  |  |  |  |
| 1. 仅支持JPG/JPEG/PNG/BMP格式的                 | 图片              |      |       |   |  |  |  |  |  |
| 2. 单张图片大小限制在100M以内                        |                 |      |       |   |  |  |  |  |  |
| 3. 为便于后续模型开发等操作,建议至                       | シン上係            | 专30张 | 以上图片  | 1 |  |  |  |  |  |
| 4. 为保证后续模型开发等效果,所上传的图片与实际生产环境(光线、角度等)保持一致 |                 |      |       |   |  |  |  |  |  |
| 5. 图片长宽比在6:1之内                            |                 |      |       |   |  |  |  |  |  |
| 6.上传图片最大10000*30000像素, 最                  | ŧ∕小30*          | 60像新 | 袁     |   |  |  |  |  |  |
| 7.切分后图片最大3000*5000像素,最                    | /J\30*          | 30像素 | III M |   |  |  |  |  |  |
| 8.上传和裁剪过程中请勿关闭页面                          |                 |      |       |   |  |  |  |  |  |
|                                           |                 |      |       |   |  |  |  |  |  |
|                                           |                 |      |       |   |  |  |  |  |  |
| 上传并                                       | <del>[</del> 切分 |      | 取消    |   |  |  |  |  |  |

这样就将大图片切分成了小图片。

然后按正常流程进行线上标注、训练、测试即可。

### 2.2 线下图片测试

由于在线上模型开发时,图片被切分成了小图片。所以进行线下部署时,请将实测 图片也按线上切分方式进行切分,以获得良好的检测效果。

# 导入线下标注数据

### 说明

如果您想上传本地已经标注好的图片,可以在标注界面点击"上传图片+标注"。使 用该功能,您可以快速将已有的标注数据导入平台,以便进行模型开发。

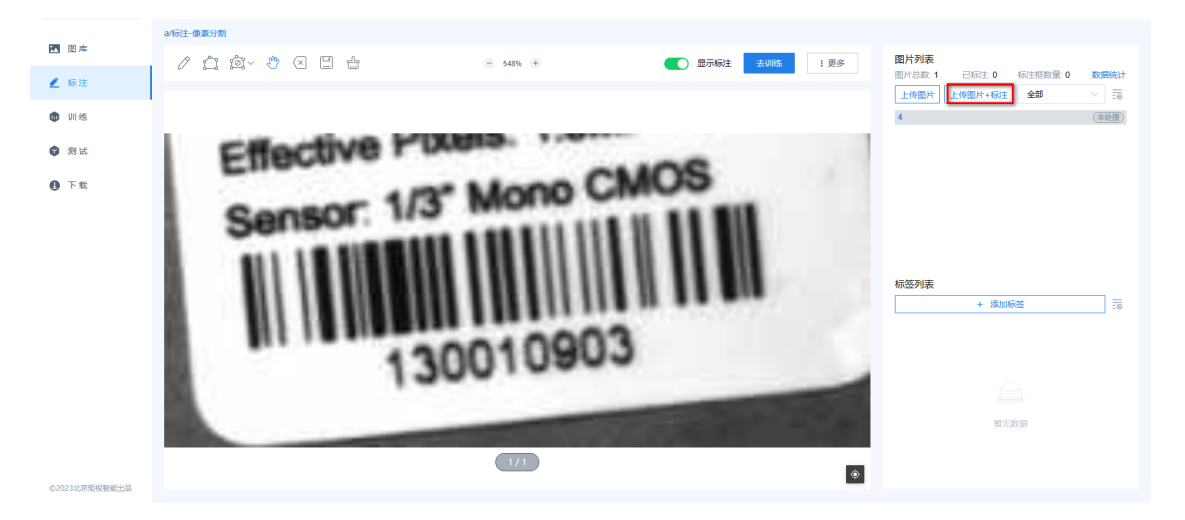

目前支持的线下标注工具有 labelme 和 LabelImg。

OCR 模型、目标定位和像素分割,支持 Labelme 工具标注的数据;

OCR 模型和目标定位,支持 LabelImg 工具标注的数据。

步骤 1——上传图片

确保上传图片满足下图所示要求。

| 上传图片+标注                  |                          |
|--------------------------|--------------------------|
| 1                        |                          |
| 上传图片                     | 上传与图片匹配的标注               |
|                          | +                        |
| 1. 仅支持JPG/JPEG/PNG/BMP格式 | 式的图片                     |
| 2. 单张图片大小限制在100M以内       |                          |
| 3. 为便于后续模型开发等操作,建        | 议至少上传30张以上图片             |
| 4. 为保证后续模型开发等效果,所        | 上传的图片与实际生产环境(光线、角度等)保持一致 |
| 5. 图片长宽比在6:1之内           |                          |
| 6. 最大图片9344*7000像素,最小    | 图片30*30像素                |
|                          |                          |
|                          |                          |
| 、                        | 传 跳过 取消                  |
|                          |                          |

### 步骤 2——上传标注文件

注意,JSON 格式的标注文件(不含图片)与同名图片文件一一对应,打包成 zip 格式的压缩包,直接添加进压缩包中,不可嵌套文件夹。

| × |
|---|
|   |
|   |
|   |
|   |
|   |
|   |
|   |
|   |
|   |
|   |
|   |
|   |
|   |
|   |

### 附: 离线导入数据文件示例

离线导入的数据文件示例见如下连接:

https://docs.neurobot.co/zh\_CN/latest/CreateAModel/pic/offlineLabeling.zip

## 优化模型之数据标注

### 常见的标注错误

数据是模型的基础。根据我们的实际经验,模型准确度低,90%原因是标注有问题。 如下列出了常见的标注问题,希望读者能结合自己的项目数据情况,改进标注方式。 错误1:不同视觉样式的缺陷,统一标为一个"缺陷"标签

不关心缺陷的种类,只要识别出缺陷就行。这样为了人工方便,将各种不同样子的 缺陷,都标为一个标签"缺陷"。这种方式可以成功地让模型"困惑",从而达到无法 识别缺陷的目的。

### 正确做法:

无论是否关心缺陷的种类,也需要根据视觉上的差异化,将缺陷进行分类,比如分为划痕、坑洞等打上不同的标签。

以下图检测纸箱缺陷为例,针对不同视觉样式的缺陷,给了不同的标签分类。不同 视觉样式给不同标签分类可以明显提升模型识别效果。

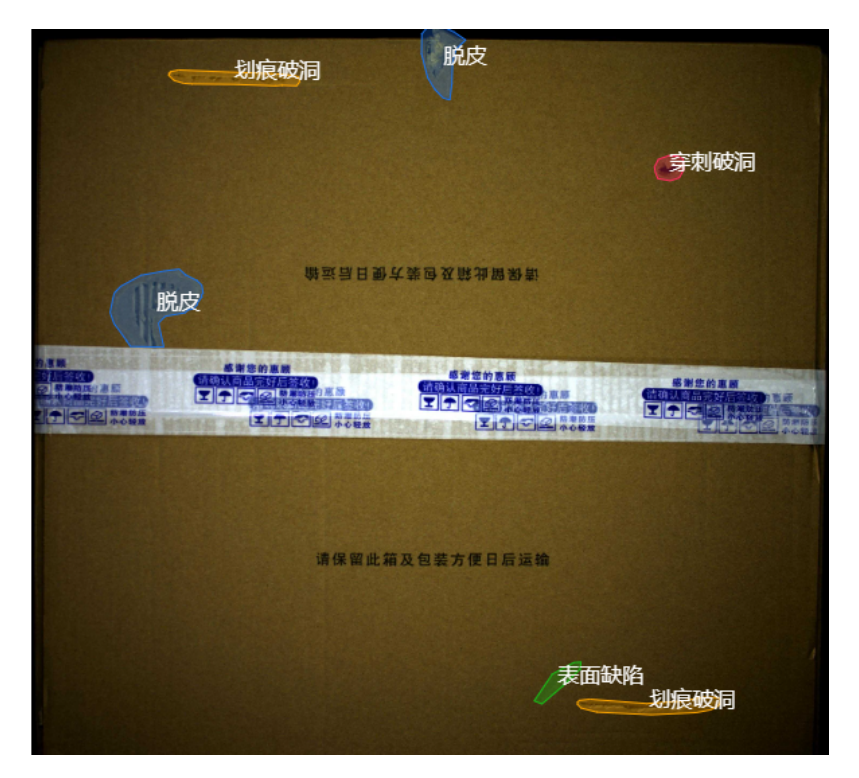

错误 2: 一张图中缺陷比较多,只标注一部分缺陷,其他的懒得标了

一张中标注的部分和未标注的"背景"部分,都会输入到模型进行训练。由于一部分本来是缺陷的,但是没有标注,所以相当于告诉模型"这不是缺陷",从而又让模型 "犯迷糊"了:长得差不多为什么有的是缺陷,有的就不是呢?

#### 正确做法:

一张图中的缺陷,应标尽标。如果实在太多,懒得标,那么使用平台的标注页面的 "屏蔽区域"功能,将不想标注的覆盖起来。总体说来,如果目标样式比较一致,累 计标注目标应该大几十个可以尝试看看。

下图是对钢管进行标记,要遵循"应标尽标"原则。

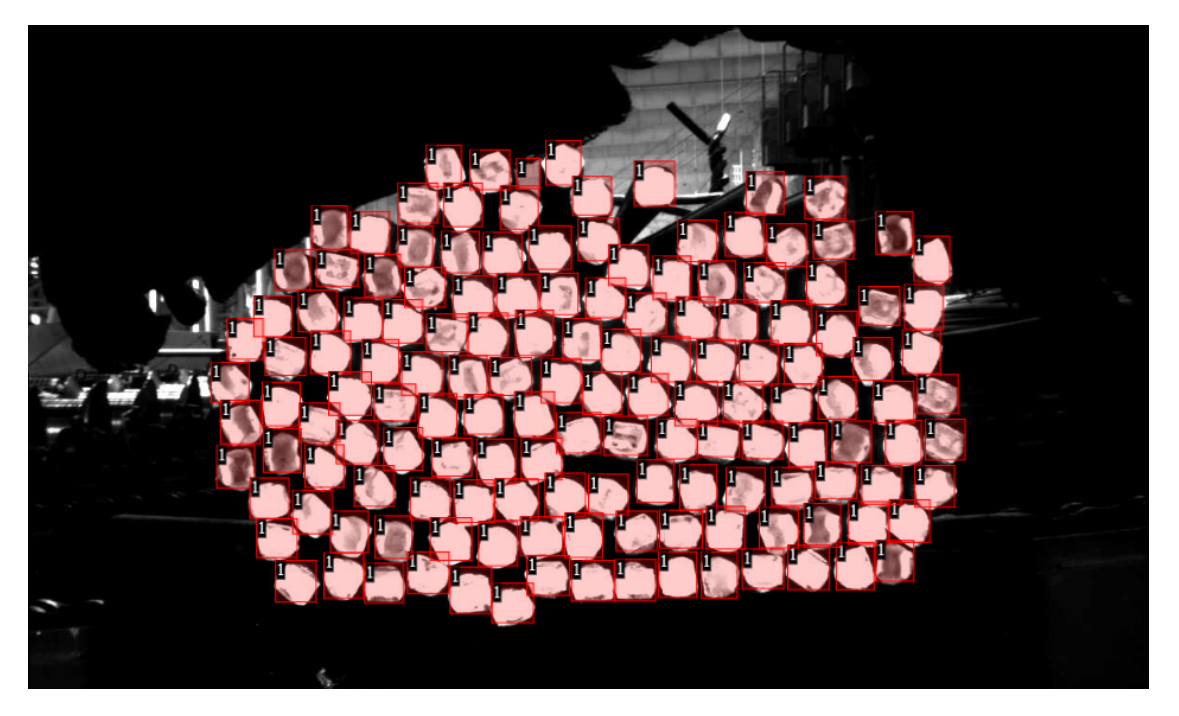

错误 3: "这些算不算是缺陷呢? 有些点模棱两可,不管了,让模型去判断吧"

人工对于一个缺陷标注不明确,标注的时候就会"尺度"不一,从而模型在训练的时候,也会成功的被搞晕,和人工一样不明确。

#### 正确做法:

人工一定要实现对于缺陷标准定好一个尺度,特别是多人标注同一个数据集的时候。 只有按统一的尺度标注,模型才会得到一致的训练。

#### 错误 4: 用一个大于目标的框把缺陷标出来

大框里面包括了缺陷目标,以及很多背景部分,这样同样会让模型在使用锚框定位 缺陷的时候混淆目标和背景,从而降低模型识别准确率。

下面是一个错误的标注示例。图片标注的"穿刺破洞"和"划痕破洞"区域都明显大于 实际缺陷的区域。这样标注会使模型训练不佳。

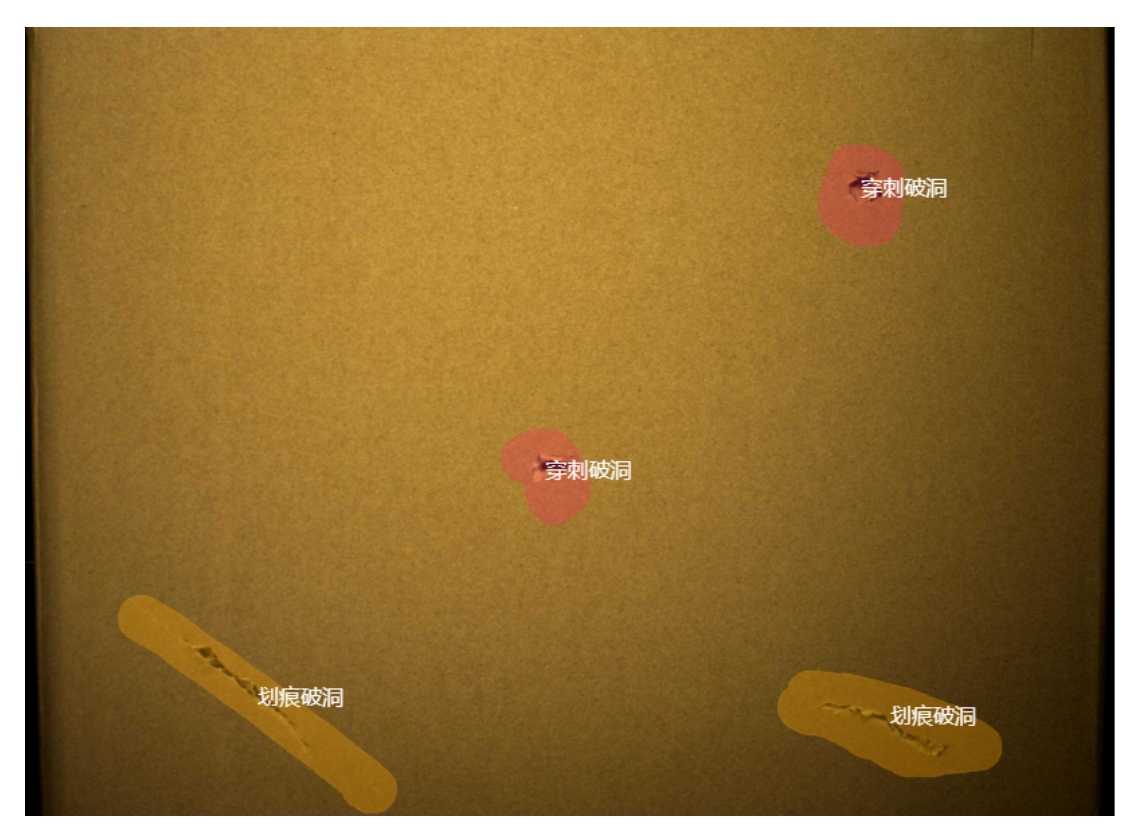

### 正确做法:

应该用恰好框取目标的、大小合适的矩形框(对于目标定位)或者是多边形(对于 像素分割)将缺陷目标圈选标注。

正确的标注示例应该如下图所示:

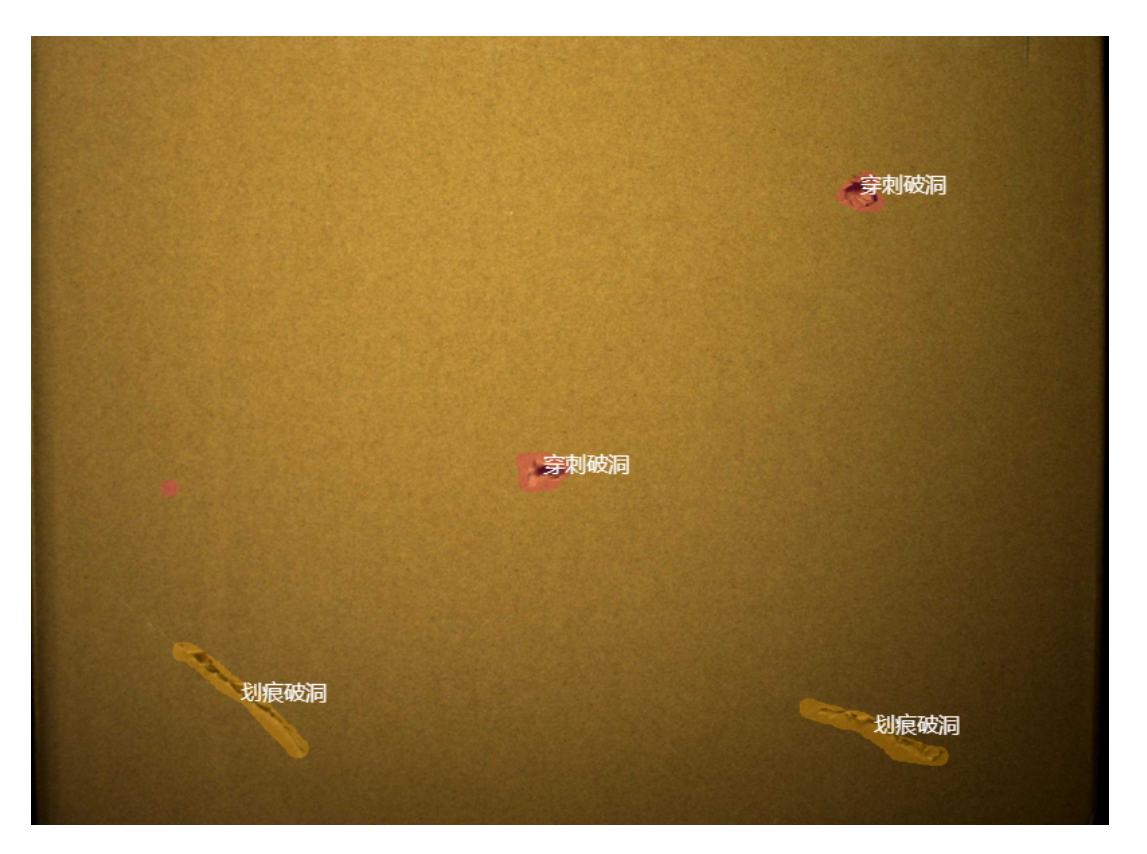

### 根据测试结果优化标注

当在平台上完成模型测试后,有时候会在"已测试"图片中看一些目标标签没有被正确的识别。这通常是由于标注图片中样本不够丰富、在测试图中出现了新的目标样式。这正是丰富标注数据类型、提升模型适用能力的好机会!

您可以通过"测试结果转标注"功能,将测试图片转为标注图片。具体流程如下:

1.检查已测试的图片,对其中识别有问题的标签,或者漏检的标签,进行手动的重新标注。

选择标注工具,第一次点击图片尝试标注的时候会提示,点击确认。

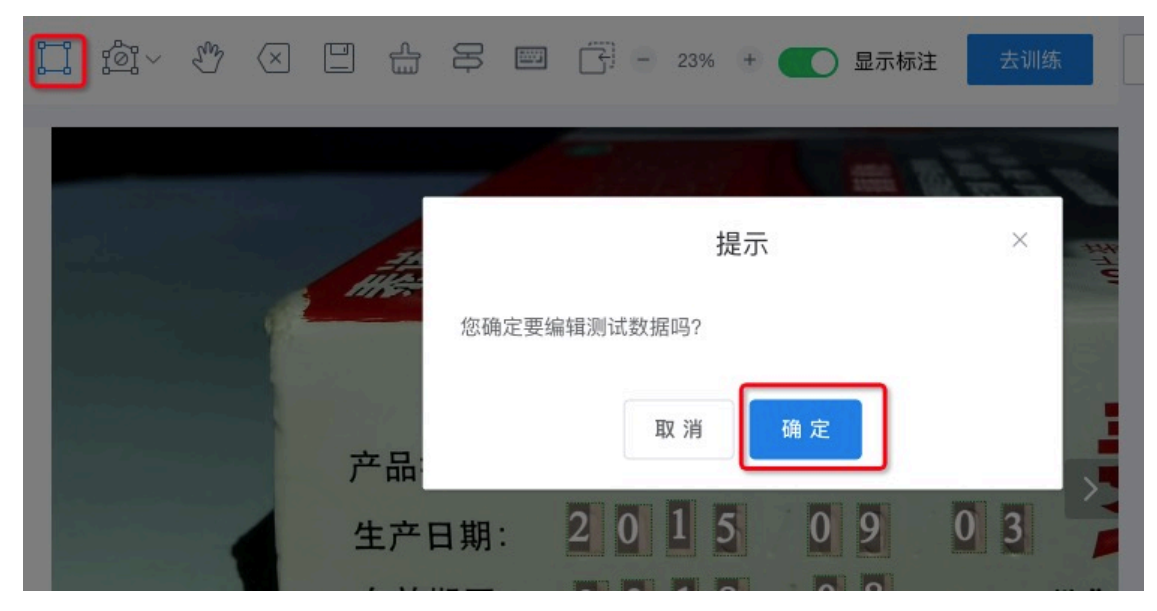

2.重新标注后点击保存即可。

# 优化模型之指标篇

优化模型是一个比较大的话题。本文介绍了一些平台上提供用于评估模型表现的指标数据,以及常用的优化操作。

### 平均检出率

模型训练完成后,可以在"训练页"查看模型各个版本的平均检出率。

| <ul> <li>図 库</li> <li>▲ 标注</li> <li>⑦ 训练</li> </ul> | 盖帽正反检测对比 | 模型 2023-07-31 1<br>GH<br>JRACY | 0:20:28/训练<br>训练图片越多,<br>模型训练次数<br>2 | 模型越准    |          |      |              | 开始训练         | 训练并测试  |
|-----------------------------------------------------|----------|--------------------------------|--------------------------------------|---------|----------|------|--------------|--------------|--------|
| 💙 测试                                                | 模型训练记    | 录                              |                                      |         |          |      |              |              |        |
| ❶ 下载                                                | 序号       | 版本                             | 状态                                   | 平均检出率 ② | 已标图片/总图数 | 标签种类 | 训练开始时间       | 训练结束时间       | 训练时长   |
|                                                     | 1        | V2                             | 成功                                   | 95.9%   | 353/2066 | 9    | 2023-08-01 1 | 2023-08-01 1 | 27min  |
|                                                     | 2        | V1                             | 成功                                   | 95.3%   | 353/2066 | 9    | 2023-07-31 1 | 2023-07-31 1 | 26min  |
|                                                     |          |                                |                                      |         |          | 共2条  | 10条/页 🗸      |              | 前往 1 页 |

您可以通过平均检出率,观察模型的表现效果。平均检出率反映了对各个标签识别 的平均水平。

进一步点击"平均检出率",可以查看具体每个标签的检出率、精度,可以有针对性 查看到底哪些标签识别得更好、哪些标签识别有问题。只有当检出率和精度均较好 时,模型的表现较好。

对于识别上稍微差一些的标签,会给出一些提示(如图中黄色感叹号)。

| え检测 | 训练检出率分析   |           |             |        |      |      | × <sup>2</sup> 开发 |
|-----|-----------|-----------|-------------|--------|------|------|-------------------|
|     | 版本:V2  检测 | 阈值:0.3 平均 | 9检出率: 95.9% |        |      |      |                   |
|     | 标签名称      | 检出率       | mAP         | 标注占比   | 标注量  | 错误详情 |                   |
| A   |           |           | 99.1%       | 31.7%  | 280  | 查看   |                   |
| 型训练 | -         |           | 98.5%       | 13.0%  | 115  | 查看   |                   |
| P   |           |           | 98.1%       | 36.5%  | 322  | 查看   | 1114              |
| 3   |           |           | 94.1%       | 8.0%   | 71   | 查看   | W1[2              |
|     |           | 0         | 84.6% 😶     | 2.5%   | 22 🌖 | 查看   | 202               |
|     | •         | 0         | 82.4% 🌖     | 4.2%   | 37   | 查看   | 202               |
|     |           | 0         | 80.9% 🌖     | 2.3%   | 20 🌖 | 查看   |                   |
|     |           | 0         | 66.3% 🌖     | 0.7% 🕚 | 6 🌖  | 查看   |                   |
|     |           | 0         | 30.0% 🕚     | 1.0% 🕛 | 9 🕕  | 查看   |                   |

进一步地,可以点击"错误详情查看",可视化地查看样本图中,哪些目标正确识别 到了、哪些目标被漏识别了、哪些目标被错误地识别了,从而指导样本标注、样本 准备等方面。

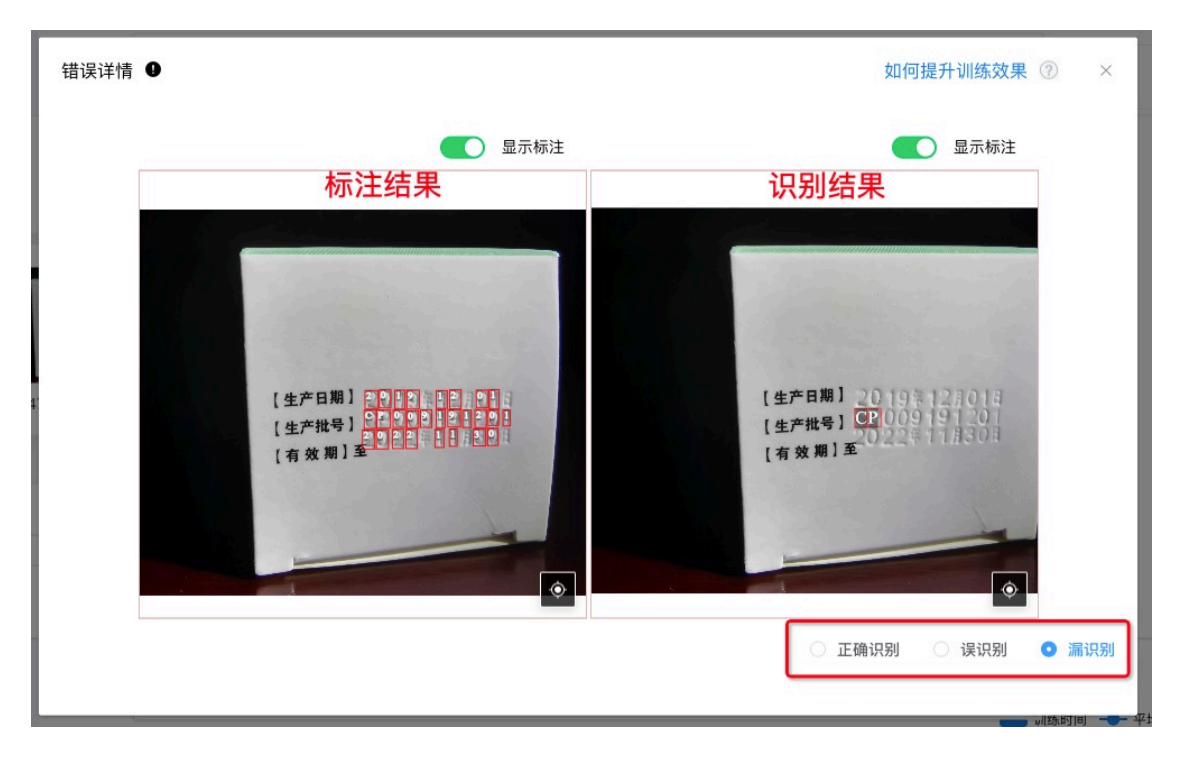

注意:

- 检出率仅代表模型对标注图片效果,如测试图片与标注图片相差较大时,可 能会导致检测的效果并不好。
- 如果平均检出率低,线下测试的效果会较差。请先保证线上指标较好,再进行线下测试。

显示置信度

置信度,是在"已测试"样本图片上,显示其中识别到的目标标签、以及有多大程度可信度。

在"更多"中开启"显示置信度",即可在图片上叠加显示置信度。

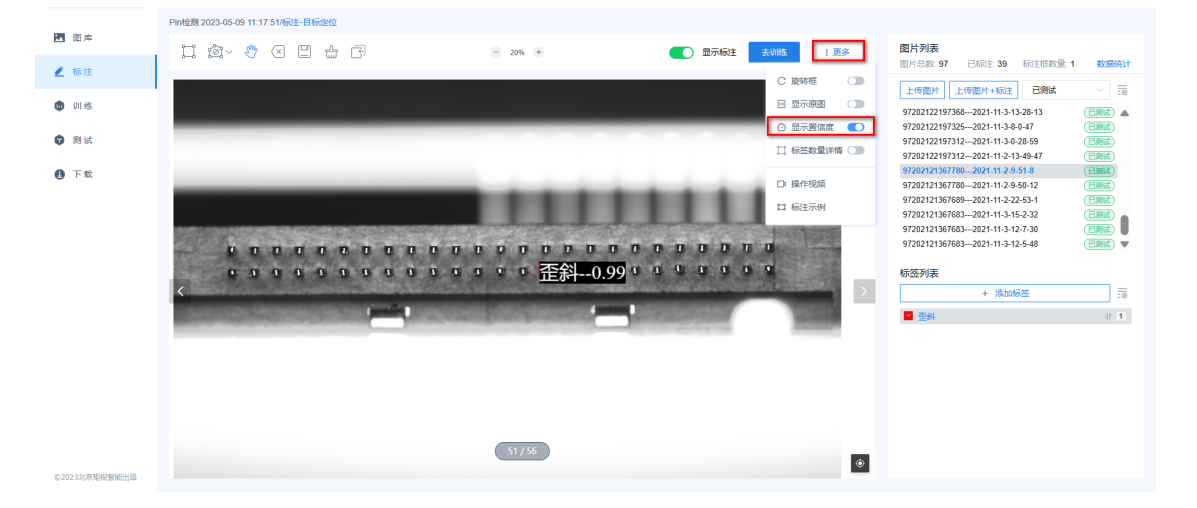

置信度代表可以相信预测结果的程度,取值范围为[0,1]。取值越接近1,说明结 果越可信。

上图是一个检测 pin 针是否歪斜的例子,置信度为 0.99。说明几乎可以相信:红框 内是一个"歪斜"的物体。

当检测目标比较复杂时,不用过度追求置信度达到很高的数值。置信度需要与检测阈值结合使用,以便筛选出应该检出、过滤掉不应该检出的目标。

在 SDK 中调用预测函数时,可以配置检测阈值。详见 SDK 开发文档。